# **SIEMENS**

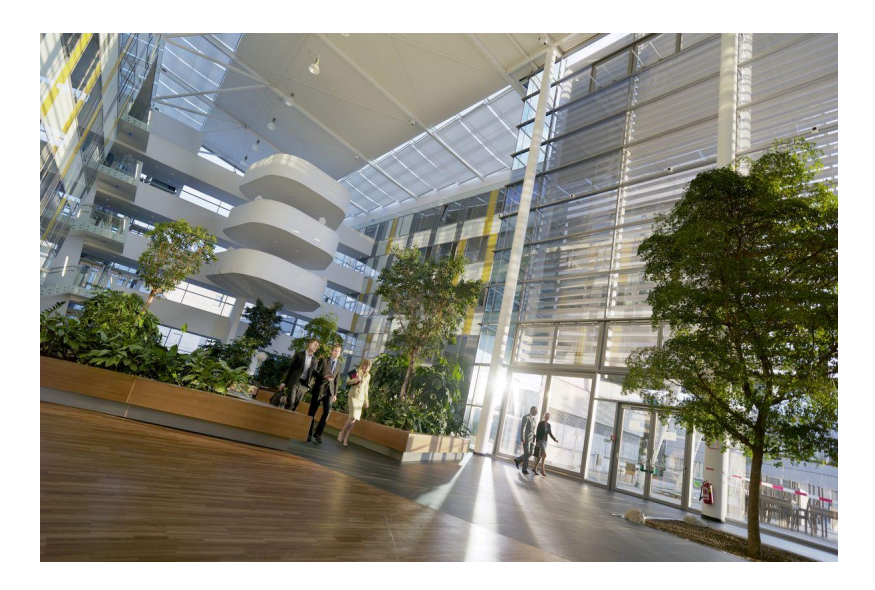

# Desigo V6.0

# BACnet Router PXG3.M and PXG3.L Engineering and configuration

Engineering

PDF help

### **Edition notice**

Technical specifications and availability subject to change without notice.

This document may not be reproduced, disseminated to third parties or processed and its contents may not be used or disclosed without express permission. Noncompliance shall result in compensation for damages. All rights, including those resulting from a successful patent application and registration of a utility model or design patent, are reserved.

Edition: 2016-03-24

Document ID: A6V10429115\_en--\_a

© Siemens Switzerland Ltd, 2016

### Contents

| 1     | Cyber security disclaimer                  | 5  |
|-------|--------------------------------------------|----|
| 2     | BACnet router PXG3.M/L                     | 6  |
| 3     | Engineering a router (XWP)                 | 7  |
| 4     | Configuring router (Node Setup)            | 13 |
| 5     | Changing a router configuration online     | 16 |
| 6     | Network with NAT router (examples)         | 18 |
| 7     | Engineer network with NAT router (example) | 19 |
| 8     | SSA-DNT program description                | 30 |
| 9     | Connecting the cable to the IP device      | 37 |
| 10    | Configuring a network connection           | 38 |
| 11    | Defining proxy server settings             | 41 |
| Index |                                            | 42 |

### 1 Cyber security disclaimer

Products, solutions and services from Siemens include security functions to ensure the secure operation of building automation and control, fire safety, security management, and physical security systems. The security functions on these products, solutions and services are important components of a comprehensive security concept.

Drafting, implementing and managing a comprehensive and up-to-date security concept, customized to individual needs, is nevertheless necessary, and may result in additional plant- or site-specific preventive measures to ensure secure operation of your site regarding building automation and control, fire safety, security management, and physical security. These measures may include, for example, separating networks, physically protecting system components, user training, multi-level defensive measures, etc.For additional information on security as part of building technology and our product, solution and service offerings, please contact your Siemens sales representative or project department. We strongly recommend to always comply with our security advisories on the latest security threats, patches and other related measures.

http://www.siemens.com/cert/en/cert-security-advisories.htm

### 2 BACnet router PXG3.M/L

This document handles the following topics:

#### **XWP Engineering**

BACnet-Router used on the Desigo building automation and control network should be engineered as a rule in XWP (network configurator). This ensures a conflict-free network configuration.

Typical network configuration:

See: Engineering a router (XWP)  $[\rightarrow 7]$ 

Other typical uses of the BACnet router are displayed based on network topologies. See: Network with NAT router (examples) [ $\rightarrow$  18]

As an engineering example we depict the connection of two building automation and control networks over a private IT-LAN or the Internet. See: Engineer network with NAT router (example) [ $\rightarrow$  19]

#### Node setup and configuration

The created router configuration is loaded to the router using the SSA-DNT program. The SSA-DNT program is launched directly from XWP. See: Configuring router (Node Setup) [ $\rightarrow$  13] SSA-DNT program functions are described. See: SSA-DNT program description [ $\rightarrow$  30]

#### Online

BACnet routers can be configured, operated, and monitored online. The local website on the router is used here. The web pages and their functions are described.

See: Changing a router configuration online  $[\rightarrow 16]$ 

Notes:

- The operating system language setting in Regional Settings determines the user interface language of SSA-DNT.
- The web page language can be set on each web page (top right).

### 3 Engineering a router (XWP)

The networks and the BACnet routers PXG3.M/L are engineered in Desigo XWP. The following example illustrates how an BACnet/IP network is connected to a BACnet MS/TP network and/or a BACnet/LonTalk network.

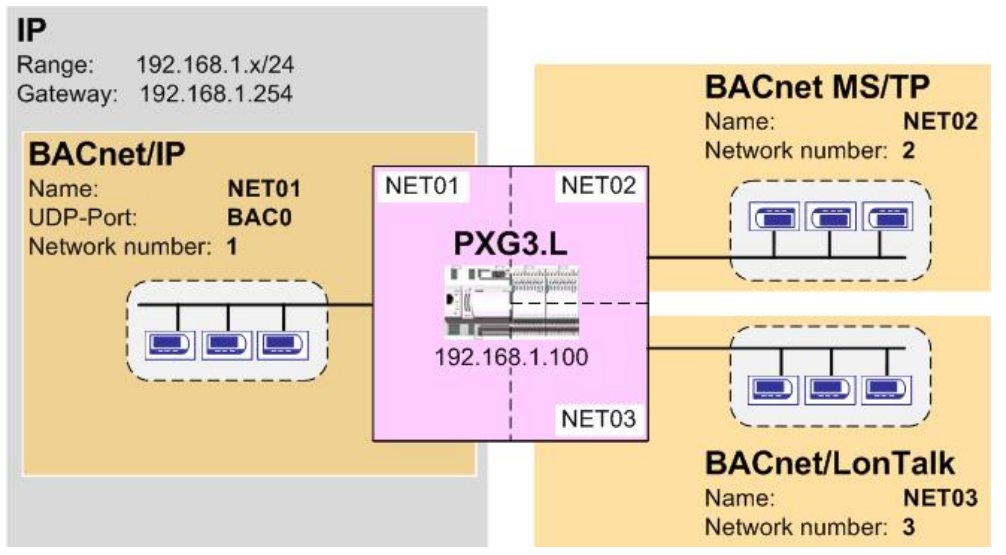

The following table illustrates the relevant settings of the example.

| Networks (specified by the network managers) |                        |                                                               |                                              |  |  |
|----------------------------------------------|------------------------|---------------------------------------------------------------|----------------------------------------------|--|--|
| LAN                                          | IP network (private)   | Name:<br>Range:<br>Gateway:                                   | LAN<br>192.168.1.x/24<br>192.168.1.254       |  |  |
| NET01                                        | BACnet/IP network      | Name:<br>Network number:<br>Subnet mask:<br>Standard gateway: | NET01<br>1<br>255.255.255.0<br>192.168.1.254 |  |  |
| NET02                                        | BACnet MS/TP network   | Name:<br>Network number:<br>Baud rate                         | NET02<br>2<br>76800                          |  |  |
| NET03                                        | BACnet/LonTalk network | Name:<br>Network number:                                      | NET03<br>3                                   |  |  |

| BACnet router PX | BACnet router PXG3.L |                 |  |  |  |  |
|------------------|----------------------|-----------------|--|--|--|--|
| Name             | BNR01                |                 |  |  |  |  |
| 1.Port           | LonTalk              |                 |  |  |  |  |
|                  | Segment              | SEG01 [LonTalk] |  |  |  |  |
|                  | Node ID              | 100 (default)   |  |  |  |  |
|                  | Subnet ID            | 1 (default)     |  |  |  |  |
| 2.Port           | UDP/IP               |                 |  |  |  |  |
|                  | Segment              | SEG01 [UDP/IP]  |  |  |  |  |
|                  | IP address           | 192.168.1.100   |  |  |  |  |
|                  | UDP port number      | BAC0 [0xBAC0]   |  |  |  |  |
|                  | Support BDT          | True            |  |  |  |  |
|                  | Support FDT          | False           |  |  |  |  |

| 3.Port        | MS/TP                                                 |                                                     |  |
|---------------|-------------------------------------------------------|-----------------------------------------------------|--|
|               | Segment                                               | SEG01 [MS/TP]                                       |  |
|               | Address                                               | 0 (default)                                         |  |
|               | Max Master                                            | Largest master-device address value. (default: 127) |  |
| Device number | XWP assigned an available device number. (default: 1) |                                                     |  |
| Password      | Min. 6 characters                                     |                                                     |  |

#### Creating the network topology in XWP

Three different BACnet networks are created in XWP:

- BACnet/IP
- BACnet MS/TP
- BACnet/LonTalk

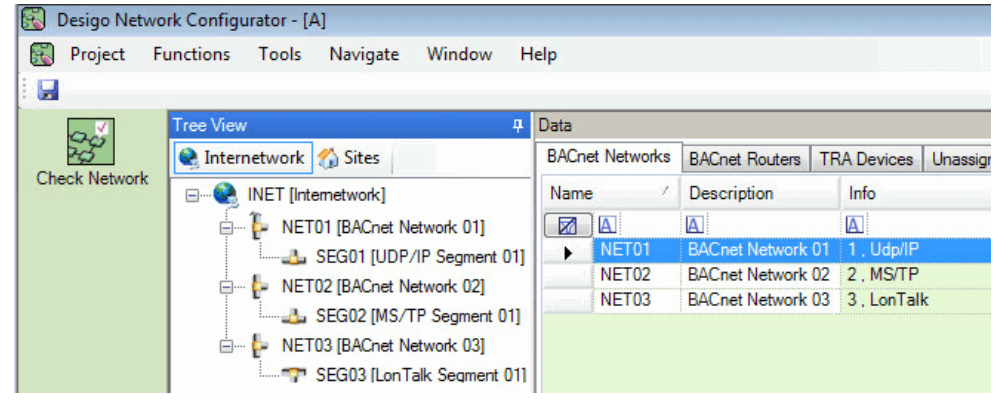

#### Add and configure BACnet/IP network

- 1. Add and rename new BACnet network.
- 2. Define network number. (e.g. 1)

| Tree View 📮                                                                             | ą | Properties                                                                                                    |                                                     |  |
|-----------------------------------------------------------------------------------------|---|----------------------------------------------------------------------------------------------------|-----------------------------------------------------|--|
| Internetwork 3 Sites INET [Internetwork] INET [Internetwork] INET01 [BACnet Network 01] |   | General     Name     Description     System     Number     Max NPDU Length     Remote Area Name     Transport Protocol | NET01<br>BACnet Network 01<br>1<br>228<br>Undefined |  |

- 3. Add and rename new UDP/IP segment.
  - ⇒ Max NPDU length is set for UDP/IP: 1497
- 4. Enter subnet mask and default gateway. (e.g. 192.168.1.254)

| Tree View 🛛                                                                                                    | 4    | Properties        |                   |  |
|----------------------------------------------------------------------------------------------------|------|-------------------|-------------------|--|
| 🔍 Internetwork 🏠 Sites                                                                                                    |      | ▲ General         |                   |  |
|                                                                                                    | - 16 | Name              | SEG01             |  |
| INET [Internetwork]                                                                                                    |      | Description       | UDP/IP Segment 01 |  |
| E- NET01 [BACnet Network 01]                                                                                                 |      | ▲ System          |                   |  |
| Internetwork % Sites     INET [Internetwork]     INET [Internetwork]     NET01 [BACnet Network 01]     SEG01 [UDP/IP Segment |      | IP Addresses from | 0.0.0.0           |  |
|                                                                                                    |      | IP Addresses to   | 0.0.0.0           |  |
|                                                                                                    |      | Subnet Mask       | 255.255.255.0     |  |
|                                                                                                    |      | Default Gateway   | 192.168.1.254     |  |

#### Add and configure BACnet MS/TP network

- 1. Add and rename new BACnet network.
- 2. Define network number. (e.g. 2)

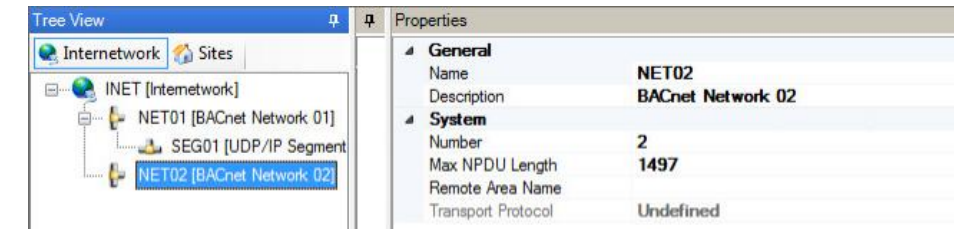

- 3. Add and rename new MS/TP segment.
  - ⇒ Max NPDU length is set for MS/TP: 501
- 4. Define Baud rate. (e.g. 76800)

| Tree View 📮                                                                                                    | <b></b> | Properties                                                |                                    |
|----------------------------------------------------------------------------------------------------|---------|-----------------------------------------------------------|------------------------------------|
| Internetwork INET [Internetwork] INET [Internetwork] INET01 [BACnet Network 01] INTER SEG01 [UDP/IP Segment INET02 [BACnet Network 02] INTER SEG01 [MS/TP Segment] INTER SEG01 [MS/TP Segment] INTER SEG01 [MS/TP SEG01 [MS/TP SEG01 [MS/TP SEG01 [MS/TP SEG01 [MS/TP SEG01 [MS/TP SEG01 [MS/TP SEG01 [MS/TP SEG01 [MS/TP SEG01 [MS/TP SEG01 [MS/TP SEG01 [MS/TP SEG01 [MS/TP |         | General     Name     Description     System     Baud rate | SEG01<br>MS/TP Segment 01<br>76800 |

#### Add and configure BACnet/LonTalk network

- 1. Add and rename new BACnet network.
- 2. Define network number. (e.g. 3).

| Tree View म                                                                                                    | <b></b> | Properties                                                                                                    |                                                     |  |
|----------------------------------------------------------------------------------------------------|---------|----------------------------------------------------------------------------------------------------|-----------------------------------------------------|--|
| Internetwork INET [Internetwork] INET [Internetwork] INET01 [BACnet Network 01] INET02 [BACnet Network 02] INET02 [BACnet Network 02] INET03 [BACnet Network 03] INET03 [BACnet Network 03] INET03 [BACnet Network 04] INET03 [BACnet Network 04] INET03 [BACnet Network 04] INET03 [BACnet Network 04] INET03 [BACnet Network 04] INET03 [BACnet Network 04] INET03 [BACnet Network 04] INET03 [BACnet Network 04] INET03 [BACnet Network 04] INET03 [BACnet Network 04] INET03 [BACnet Network 04] INET03 [BACnet Network 04] INET03 [BACnet Networ |         | General     Name     Description     System     Number     Max NPDU Length     Remote Area Name     Transport Protocol | NET03<br>BACnet Network 03<br>3<br>228<br>Undefined |  |

- 3. Add and rename new LonTalk segment.
  - ⇒ Max NPDU length is set for LonTalk: 228
    - ⇒ The default value for LonTalk can be taken over.

| Free View 📮                                                                                                    |  | Properties |                                                                                         |                                               |
|----------------------------------------------------------------------------------------------------|--|------------|-----------------------------------------------------------------------------------------|-----------------------------------------------|
| Internetwork  Sites      INET [Internetwork]      NET01 [BACnet Network 01]      SEG01 [UDP/IP Segment      NET02 [BACnet Network 02]      SEG01 [MS/TP Segment      NET03 [BACnet Network 03] |  | 4          | General<br>Name<br>Description<br>System<br>Channel ID<br>Domain ID<br>Domain ID Length | SEG01<br>LonTalk Segment 01<br>0<br>0x49<br>1 |

#### Create router configuration in XWP

In XWP, create one BACnet router and connect it to the networks.

#### Create and configure the BACnet router

1. Add and rename new BACnet router PXG3.L. (e.g. BNR01)

| Tree View P                                                                                                    | Properties                                |                                   |
|----------------------------------------------------------------------------------------------------|-------------------------------------------|-----------------------------------|
| Internetwork 3 Sites INET [Internetwork] BINB01 IPXG Router 011                                                                                                    | General     Type     Name     Description | PXG3.L<br>BNR01<br>PXG Bouter 01  |
| NET01 [BACnet Network 01]     NET01 [BACnet Network 01]     SEG01 [UDP/IP Segment 01]     SEG02 [MS/TP Segment 01]     NET03 [BACnet Network 03]     SEG03 [I on Talk Segment 01] | Panel<br>Author<br>Location               | <none> <none></none></none>       |
|                                                                                                    | System Option Modules Ports 1. Port       | <none><br/>(3)<br/>LonTalk</none> |

#### 2. Configure 1.Port (LonTalk):

| 4 | System         |                                            |
|---|----------------|--------------------------------------------|
|   | Option Modules | <none></none>                              |
| 4 | Ports          | (3)                                        |
|   | ▲ 1. Port      | LonTalk                                    |
|   | Segment        | SEG01 [LonTalk Segment 01] on NET03 [BACne |
|   | Node ID        | 100                                        |
|   | Subnet ID      | 1                                          |
|   | Neuron ID      | 00000000000                                |

- Node-ID: 100 (default)
- Subnet-ID: 1 (default)
- 3. Configure 2.Port (UDP/IP):

The UDP/IP port is on the LAN side (e.g. 2.Port). The corresponding Ethernet connection on the device is: 1 呂 or 呂 2

| System                       |                                           |
|------------------------------|-------------------------------------------|
| Option Modules               | <none></none>                             |
| Ports                        | (3)                                       |
| 1. Port                      | LonTalk                                   |
| ⊿ 2. Port                    | Udp/IP                                    |
| Segment                      | SEG01 [UDP/IP Segment 01] on NET01 [BACne |
| IP Address                   | 192.168.1.100                             |
| Use DHCP                     | False                                     |
| UDP Port Number              | 0xBAC0                                    |
| Support BDT                  | True                                      |
| Support FDT                  | False                                     |
| Public NAT IP address        | 0.0.0.0                                   |
| BDT                          | (1)                                       |
| Ethernet Address             | 00000000000                               |
| <ul> <li>Web port</li> </ul> |                                           |
| Host name                    |                                           |
| DNS server 1                 | 0.0.0.0                                   |
| DNS server 2                 | 0.0.0.0                                   |
| Domain                       |                                           |
| Allow HTTP connection        | False                                     |
| HTTP port number             | 80                                        |
| HTTPS port number            | 443                                       |

- **Segment:** Select segment for BACnet/IP network.
- IP-Address: Enter the IP address for the BACnet router. (e.g. 192.168.1.100)
- UDP port number: Enter the UDP port number for the BACnet/IP network. (e.g. BAC0)

Notes: The UDP port number BAC0[47808] is entered as "0xBAC0".

- Support BDT: True (enabled).

#### 4. Configure 3.Port (MS/TP):

| Pro | perties              |                                           |
|-----|----------------------|-------------------------------------------|
| ۵   | System               |                                           |
|     | Option Modules       | <none></none>                             |
| ۵   | Ports                | (3)                                       |
|     | ▷ 1. Port            | LonTalk                                   |
|     | 2. Port              | Udp/IP                                    |
|     | ⊿ 3. Port            | MS/TP                                     |
|     | Segment              | SEG01 [MS/TP Segment 01] on NET02 [BACnet |
|     | Address              | 0                                         |
|     | Max Master           | 127                                       |
|     | Max Info             | 10                                        |
|     | Slave proxy          | False                                     |
|     | Auto slave discovery | False                                     |

- Segment: Select segment for MS/TP network. The Baud rate is inherited from MS/TP segment 01.
- Address: 0 (default)
- Max.Master: Largest master-device address value. (default: 127)
- 5. Access password: Enter router password. Min. 6 characters Note: Set up a different password for each project (no country-wide passwords).

User strong passwords:

- Use capital letters
- User lowercase letters
- Use numbers
- Use special characters
- At least 8 characters per password

|                               | perues                          |                            |  |
|-------------------------------|---------------------------------|----------------------------|--|
| 👌 Internetwork 🏠 Sites 🛛 🖉 🖉  | General                         |                            |  |
|                               | Туре                            | PXG3.L                     |  |
|                               | Name                            | BNR01<br>PXG Router 01     |  |
| BNR01 [PXG Router 01]         | Description                     |                            |  |
| 🖃 📴 NET01 [BACnet Network 01] | Panel                           | <none></none>              |  |
| A SEG01 [UDP/IP Segment 01]   | Author                          | <none></none>              |  |
|                               | Location                        |                            |  |
| NET02 [BACnet Network 02]     | System                          |                            |  |
| SEG02 [MS/TP Segment 01]      | Option Modules                  | <none></none>              |  |
| - VET03 [BACnet Network 03]   | Ports                           | (3)                        |  |
| SEG02 II on Talk Sogment 011  | ▲ 1. Port                       | LonTalk                    |  |
|                               | Segment                         | SEG01 [LonTalk Segment 01] |  |
|                               | Node ID                         | 100                        |  |
|                               | Subnet ID                       | 1                          |  |
|                               | Neuron ID                       | 00000000000                |  |
|                               | ⊿ 2. Port                       | Udp/IP                     |  |
|                               | Segment                         | SEG01 [UDP/IP Segment 01]  |  |
|                               | IP Address                      | 192.168.1.100              |  |
|                               | Use DHCP                        | False                      |  |
|                               | UDP Port Number                 | 0xBAC0                     |  |
|                               | Support BDT                     | True                       |  |
|                               | Support FDT                     | False                      |  |
|                               | Public NAT IP address           | 0.0.0.0                    |  |
|                               | BDT                             | (1)                        |  |
|                               | Ethernet Address                | 00000000000                |  |
|                               | ⊿ Web port                      |                            |  |
|                               | Host name                       |                            |  |
|                               | DNS server 1                    | 0.0.0.0                    |  |
|                               | DNS server 2                    | 0.0.0.0                    |  |
|                               | Domain                          |                            |  |
|                               | Allow HTTP connection           | False                      |  |
|                               | HTTP port number                | 80                         |  |
|                               | HTTPS port number               | 443                        |  |
|                               | 4 3 Port                        | MS/TP                      |  |
|                               | Segment                         | SEG01 IMS/TP Segment 011 o |  |
|                               | Address                         |                            |  |
|                               | Max Master                      | 127                        |  |
|                               | Max Info                        | 10                         |  |
|                               | Slave prov                      | Falce                      |  |
|                               | Auto slave discovery            | False                      |  |
|                               | SNMP                            | 1030                       |  |
|                               | Enabled                         | False                      |  |
|                               | Bead Community                  | 1000                       |  |
|                               | System Version                  | Desigo V5 1                |  |
|                               | Firmware version                | Longo to. I                |  |
|                               | Serial number                   |                            |  |
|                               | Device Name                     | BNR01                      |  |
|                               | Device ID                       | 0-02100801                 |  |
|                               | Device ID Made                  | Predefined                 |  |
|                               | Device number                   | 1                          |  |
|                               | Access Password                 |                            |  |
|                               | Device Instance Number          | 1050625                    |  |
|                               | Max APDILL as ath               | 200                        |  |
|                               | ITC time amphaniation method    | 200                        |  |
|                               | OTC time synchronization master |                            |  |
|                               | Givi i time zone                | GMT+UT:UU Benin, Rome      |  |

#### The BACnet router configuration is not created.

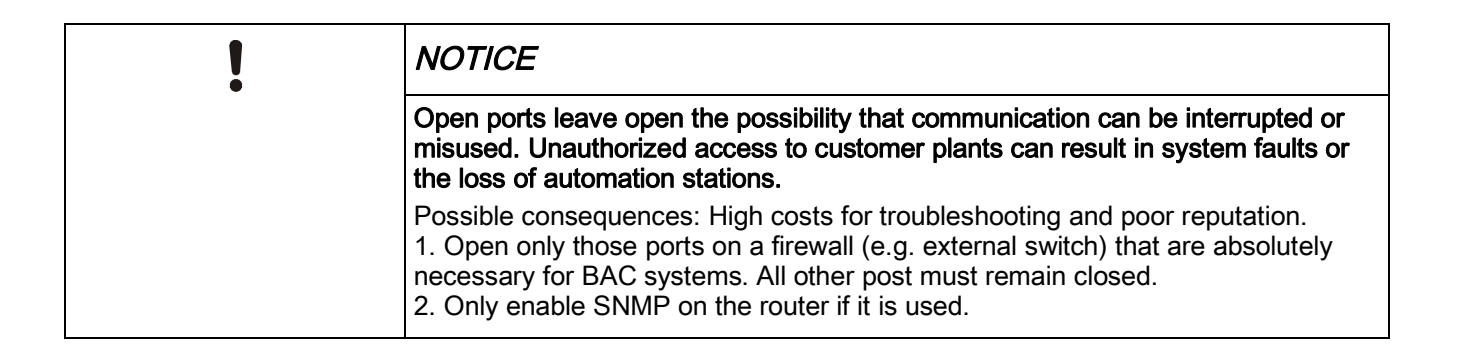

### 4 Configuring router (Node Setup)

The router configuration created in XWP is loaded to the router using the SSA-DNT program.

#### Create network connection to router

- ▷ The router is operational and **unconfigured**.
- ▷ The commissioning laptop is connected to the router (via LAN or USB cable). See: Connecting the cable to the IP device  $[\rightarrow 37]$
- ▷ A network connection (via USB or LAN) is configured. See: Configuring a network connection [→ 38]
- XWP is connected to the same physical segment (LON or IP) as the automation station.
- 1. Open the XWP project in Network Configurator.
- 2. Right-click the router in the Network Configurator. Select Node Setup.
  - ⇒ The SSA DNT program starts. The task Set up node is active (left column).

| 🛅 Setup & Service Assistant - Set up node, update firmware                                                                                           |                       |
|----------------------------------------------------------------------------------------------------|-----------------------|
| File Tools Help                                                                                                    |                       |
| Set up node Setect network interface: Local Area Connection - Reallek, PDIe GBE Family C. V IP settings: Salect IP: 139.16.76.53 V Connect Password: |                       |
| Select device configuration                                                                                                    |                       |
| Location Device name Device type Address and port Serial number Device instance numb                                                                 | er                    |
| Update<br>Intervance                                                                                                    | sch<br>> 8 Service As |
|                                                                                                    |                       |
|                                                                                                    | >                     |
| Configure/Load divice Clear divice Planh LED Scen m                                                                                                  | stwork                |
| Time stamp Log entry                                                                                                    |                       |
|                                                                                                    |                       |
| Connection closed                                                                                                    | ),;                   |

See also: SSA-DNT program description [ $\rightarrow$  30]

- The password for the router configuration is automatically applied (top right). A background password query is carried out when accessing the device.
- **3.** Configure the network connection:
  - Select the configured network interface.
  - Select the configured IP address.
  - Click Connect.
  - The LAN or USB network connection is established (log entry). The status of the network connection is displayed (lower left hand side of the pane).
  - ➡ For a USB network connection, the connected device is listed immediately in the Select device on network table and can be configured without additional identification.

- 4. Click Network scan.
  - $\Rightarrow$  The network is scanned (log entry).
- ⇒ The discovered devices (room automation stations, routers, etc.) are displayed. (Select device on network table).
- ➡ Unconfigured devices are displayed with Message = Unconfigured and device instance number = 4194303.
- Note: An active firewall may prevent access to the device. Either the corresponding firewall pane is displayed or no devices are found with Network scan. Not even the service pin triggers a reaction. Check with your network administrator for detailed procedures.

#### Configuring a router

- Set the filter criteria for the network (e.g. PXG3.L). (Select device on network table).
- **2.** Select the router. Identify the router in the following ways:
  - Press the service pin on the device.
     The device sends out an identification signal.
     Highlight the device of the last ID signal.

OR

- Select the router. Click Flash.
   The flash command is outputted to the highlighted device to identify it. An LED of the device flashes for about 10 seconds.
- **3.** Select the device configuration for the router. (**Select device configuration** table).
- 4. Check to see if the identified router (highlighted) should be configured as per

the selected device configuration (highlighted also).

|     | fife     |                                                                                                    |                                                                                    |                   |                             |                                      |                                                                            |                                                               |                                                    |                                                              |                                    |                                                                                             |
|-----|----------|----------------------------------------------------------------------------------------------------|------------------------------------------------------------------------------------|-------------------|-----------------------------|--------------------------------------|----------------------------------------------------------------------------|---------------------------------------------------------------|----------------------------------------------------|--------------------------------------------------------------|------------------------------------|---------------------------------------------------------------------------------------------|
| ,   | [        | Netzwerkverbindung<br>Netzwerkschnittstelle v                                                                     | vählen: LAN-Verbin                                                                 | dung 2 - D-Link D | DUB-E100 USB 2.0 Fas        | t Ethernet Adaj 💌                    | IP-Einstellunger                                                           | IP wählen: 193                                                | .168.111.1                                         | Trennen                                                      | Sicherhe<br>Passwor                | ait <b> •••••</b>                                                                           |
| ten | G        | ierätekonfiguration                                                                                               | wählen                                                                             |                   |                             |                                      |                                                                            |                                                               |                                                    |                                                              |                                    |                                                                                             |
|     | Γ        | Ort                                                                                                    |                                                                                    | Gerätename        | (                           | ierätetyp                            | ,                                                                          | Adresse und Port                                              | Seri                                               | ennummer                                                     | Ge                                 | eräteinstanznummer                                                                          |
|     | P        |                                                                                                    | E                                                                                  | 3NR01             | P                           | KG3.M                                | 1                                                                          | 92.168.111.10.47808                                           |                                                    |                                                              | 10                                 | 1                                                                                           |
| -p  |          |                                                                                                    |                                                                                    |                   |                             |                                      |                                                                            |                                                               |                                                    |                                                              |                                    |                                                                                             |
|     |          |                                                                                                    |                                                                                    |                   |                             |                                      |                                                                            |                                                               |                                                    |                                                              |                                    |                                                                                             |
|     |          |                                                                                                    |                                                                                    |                   |                             |                                      |                                                                            |                                                               |                                                    |                                                              |                                    |                                                                                             |
|     |          |                                                                                                    |                                                                                    |                   |                             |                                      |                                                                            |                                                               |                                                    |                                                              |                                    |                                                                                             |
|     |          |                                                                                                    |                                                                                    |                   |                             |                                      |                                                                            |                                                               |                                                    |                                                              |                                    |                                                                                             |
|     |          |                                                                                                    |                                                                                    |                   |                             |                                      |                                                                            |                                                               |                                                    |                                                              |                                    |                                                                                             |
|     |          |                                                                                                    |                                                                                    |                   |                             |                                      |                                                                            |                                                               |                                                    |                                                              |                                    |                                                                                             |
|     | G        | Corist im Notsmork m                                                                                              | Shlan                                                                              |                   |                             |                                      |                                                                            | Filterkriterien fü                                            | Netzwerk:                                          | Alle Geräte                                                  |                                    | <ul> <li>Aktualisieren</li> </ul>                                                           |
|     | 6        | àerät im Netzwerk w                                                                                               | vählen                                                                             |                   | 1                           | 1                                    |                                                                            | Filterkriterien fü                                            | Netzwerk:                                          | Alle Geräte                                                  |                                    | Aktualisieren                                                                               |
|     | 6        | Gerät im Netzwerk w<br>Meldung                                                                                    | a <b>hlen</b><br>Gerätestatus                                                      | Ort               | Gerätename                  | Gerätetyp                            | Firmware-Version                                                           | Filterkriterien fü                                            | Seriennumme                                        | Alle Geräte                                                  | Geräteinsta                        | Aktualisieren     URL Setup & Service Assista                                               |
|     | 6        | iterät im Netzwerk w<br>Meldung<br>Dekonfiguriert                                                                 | Figure Constants                                                                   | Ort               | Gerätename<br>Default Name  | Gerätetyp<br>PXG3.M                  | Firmware-Version<br>FW=0.0.0.138.5                                         | Filterkriterien fü<br>Adresse und Port<br>169.254.25.28:47808 | Netzwerk:<br>Seriennummer<br>519                   | Alle Geràte<br>MAC-Adresse<br>00:A0:03:04:00:9C              | Geräteinsta<br>4194303             | Aktualisieren URL Setup & Service Assista http://169.254.25.28                              |
|     | G        | aerät im Netzwerk w<br>Meldung<br>Dekonfiguriert                                                                  | Gerätestatus<br>Download erford                                                    | Ort               | Gerätename<br>Default Name  | Geratetyp<br>PKG3.M                  | Firmware-Version<br>FwI=0.0.0.138;5                                        | Filterkriterien fü<br>Adresse und Port<br>169.254.25.28:47808 | Setiennumme<br>519                                 | Alle Geräte<br>MAC-Adresse<br>00.A0:03:04:00:9C              | Geräteinsta<br>4194303             | Aktualisieren     Aktualisieren     URL Setup & Service Assista     http://169.254.25.28    |
|     | G        | äerät im Netzwerk w<br>Meldung<br>Dekonfiguriert                                                                  | Fählen<br>Gerätestatus<br>Download erford                                          | Ort               | Gerätename<br>Default Name  | Geräketyp<br>PXG3.M                  | Firmware-Version<br>FW=0.0.0.138;5                                         | Filterkniterien fü<br>Adresse und Port<br>169.254.25.28:47808 | Seriennumme<br>519                                 | Alle Geräte MAC-Adresse 00-A0:03:04:00:9C                    | Geräteinsta<br>4194303             | Aktualisieren URL Setup & Service Assiste http://163.254.25.28                              |
|     | 6        | äerät im Netzwerk w<br>Meldung<br>▶ Dekonfiguriert                                                                | vählen<br>Gerätestätus<br>Download erford                                          | Ort               | Gerätename<br>Default Name  | Gerätetyp<br>PKG3.M                  | Firmware-Version<br>FW=0.0.0.138:5                                         | Filterkulterien fü<br>Adresse und Port<br>169.254.25.28:47808 | Setiennumme<br>519                                 | Alle Geräte MAC:Adresse 00:A0:03:04:00:9C                    | Geräteinsta<br>4194303             | Aktualisieren  URL Setup & Service Assiste http://163.254.25.28                             |
|     | G        | Serät im Netzwerk w<br>Meldung<br>Dekonfiguriert                                                                  | rählen<br>Geräkestatus<br>Download erford                                          | Ont               | Gerätename<br>Default Name  | Gerätetyp<br>PKG3.M                  | Firmware-Version<br>FW=0.0.0.138:5                                         | Filterkitterien fü<br>Adresse und Port<br>163 254 25 28:47908 | Seriennumme<br>519                                 | Alle Geriðe<br>MAC-Adresse<br>00-A0:03:04:00:9C              | Geräteinsta<br>4194303             | Aktualisieren URL Setup & Service Assiste Inter//163.254.25.28                              |
|     | G        | Serät im Netzwerk w<br>Meldung<br>Dekonfiguriert                                                                  | vählen<br>Geräkestatus<br>Download erford                                          | Ort               | Gerätename<br>Default Name  | Gerähetyp<br>PNG3.M                  | Firmware-Version<br>FW=0.00.138:5                                          | Filterkitteien fü                                             | Seriennumme<br>519                                 | Alle Geriðe<br>MAC-Adresse<br>00-A0:03:04:00:9C              | Geräteinsta<br>4194303             | Aktualsieren URL Setup 1. Service Assiste http://163.254.25.28                              |
|     | G        | Serät im Netzwerk w<br>Meldung<br>Dekonfiguriert                                                                  | Ablen<br>Gerökestakus<br>Download erford                                           | Ort               | Gerätename<br>Default Name  | Geräletyp<br>PKG3M                   | Firmware-Version<br>FW=0.00.138.5<br>Genat konfig                          | Filterkitteien fü                                             | Seriennumme<br>519<br>Gerät löschen                | Ale Gerèle MAC-Adresse OD-A0.03:04:00:9C File File           | Geräteinsta<br>4194303<br>ash-LED  | Aktualkieren      URL Setup 1. Service Assista      Http://163.254.25.28      Netzwerk-Scon |
|     | G        | Seriðt im Netzwork w<br>Meldung<br>Dekonfiguriert                                                                 | vählen<br>Gerekestatus<br>Download erford                                          | Dit               | Getalename<br>Default Name  | Geräletyp<br>PXG3.M                  | Firmware-Version<br>FW-0.0.0.1385<br>Gerät konfig                          | Filterkittelen fü                                             | Seriennumme<br>519<br>Gerät löschen                | Alle Geräte  MAC-Adresse  00-A0.03 04-00 SC  Fk              | Geräteinsta<br>4194303<br>ash-LED  | Aktualkieren URL Setup 1: Service Assiste Here.//163.254.25.28                              |
|     | Zeitte   | ierät im Netzwerk w<br>Meldung<br>Dekonfiguriet                                                                   | xahlen<br>Gerätestatus<br>Download enford                                          | Dit               | Geiðlename<br>Default Name  | Gerätetyp<br>PKG3.M                  | Firmware-Version<br>FW-0.0.0.1385<br>Gerät konfig                          | Fillerkittelen fü                                             | Seriennumme<br>519<br>Gerät föschen                | Alle Gerale ( MAC-Adesse 00-A0.03-04-00-9C Fk                | Geräteinsta<br>4194303<br>ash-LED  | Aktualkieren URL Setup & Service Assiste Http://160.254.25.29                               |
| F   | Zeitste  | ieriät im Netzwork w<br>Meldung<br>Dekoniguriert                                                                  | kahlen<br>Gerätestatus<br>Download enford                                          | Ort               | Genatename<br>Defauit Name  | Geratetyp<br>PXG3.M                  | Firmware-Version<br>Fw/=0.0.0.138.5<br>Gerät konfig                        | Filedistein fü                                                | Netzverk:<br>Seriennumme<br>513<br>Gerät föschen   | Alle Gerale ( MAC-Adesse 00-A0.03-04-00-SC                   | Geräteinsta<br>4194303<br>asth-LED | Aktualisieen UPL Setup & Service Assista IND://150.254.75.20                                |
|     | 22eittee | ierät im Netzwork w           Meldung           Dekonfiguriert           01201214-24-08           01.201214-31-38 | kählen Gerähestatus Download erford Logehitag Gerähkonfigurätion Offen? Verbindurg | Ort               | Getillename<br>Default Name | 0<br>0<br>0<br>0<br>2-D-Livk DUB-E10 | Firmware-Version<br>Fw/=0.0.0.138:5<br>Genät konfig<br>00 USB 2.0 Fast Eth | Filedszteien fü                                               | : Netzverk:<br>Seriennumme<br>519<br>Gerät löschen | Alle Gerale  MAC-Adesse  00-A0:03:04:00:9C  Fk  92:168,111.1 | Geräteinsta<br>4194303<br>astr-LED | Akkalaiseen UFL Setup 1. Service Ausitat     Hes.//169.254.25.28                            |

Note: You can only use Configure/load device if the following conditions are met:

- The identified device is NOT configured. (Delete first any existing configuration, see below).
- Device type and serial number of the identified device and the engineered device configuration match.

- 5. Click Configure/load device. Wait until configuration is complete.
  - ⇒ Configuration is started (log entry).
  - ⇒ The device is restarted.
  - $\Rightarrow$  The values in the tables are updated.
  - Successful configuration is displayed (log entry).
  - ➡ Configure/load device requires about 2 to 4 minutes (including device restart).
- **6.** Check the router configuration online.

See: Changing a router configuration online  $[\rightarrow 16]$ 

Notes:

- Multiple devices can be configured in sequence using a LAN connection to the device. You do not need to wait each time for a complete configuration.
- Conversely, in the event of a USB connection, connection to other routers on the network is interrupted if the directly connected router restarts.
- An additional password prompt is displayed in the log window when the password is invalid (window top right). Note the following password rules: Minimum 6 characters, case-sensitive. The factory password is not accepted.

#### Deleting an existing configuration

- 1. Select a router. (Select device on network table).
- 2. Click Delete device.
  - ➡ Beginning and end of a procedure is displayed in the log window (takes about 1 to 2 minutes).
  - ⇒ Table Select device on network is updated (Device status = unconfigured, Device status = Download required, Device name = Default Name, Device instance number = 4194303).

 $\Rightarrow$  The router no longer is configured (factory setting).

Notes:

- An additional password prompt is displayed in the log window when the password is invalid (window top right).
- Multiple routers can be deleted in sequence using a LAN connection to the router. You do not need to wait for deletion to complete.
- Conversely, in the event of a USB connection, connection to other routers on the network is interrupted if the directly connected router restarts.

#### See also

- Configuring router (Node Setup) [ $\rightarrow$  13]
- Defining proxy server settings  $[\rightarrow 41]$

### 5 Changing a router configuration online

Each router has a web server. Use SSA-DNT or a browser (e.g. Internet Explorer >V10) to access the homepage of the router (URL). The router configuration can be read and edited online.

#### Establishing a web connection to a router (web server)

- $\triangleright$  The router is configured. The device is connected.
- ▷ The SSA-DNT program was launched from XWP.
- 1. Click Network scan in SSA-DNT.
  - ⇒ The discovered devices are displayed in the Select device on network table.
- 2. Click the link to the router. (Select device on network table; URL Setup & Service Assistant column).
  - ⇒ The project password (window top right) is checked. If necessary, another password query is displayed.
  - ⇒ The router overview page (homepage) opens.

|                                                    | Overview   Statistics   File transfer   Save and log out Device and network configuration |                            |  |  |  |
|----------------------------------------------------|-------------------------------------------------------------------------------------------|----------------------------|--|--|--|
| <ul> <li>Device state</li> <li>Settings</li> </ul> |                                                                                           |                            |  |  |  |
|                                                    | Object name                                                                               | BNR01                      |  |  |  |
|                                                    | Model name                                                                                | PXG3.L                     |  |  |  |
|                                                    | Local date                                                                                | 12.06.2012                 |  |  |  |
|                                                    | Local time                                                                                | 09:42:55                   |  |  |  |
|                                                    | System status                                                                             | Operational                |  |  |  |
|                                                    | Firmware revision                                                                         | FW=01.00.23.446;SBC=10.10; |  |  |  |
|                                                    | Serial number                                                                             | 610                        |  |  |  |
|                                                    | Clear device                                                                              |                            |  |  |  |

- **3.** Select a subpane in the left navigation pane.
  - ⇒ The device and network settings are displayed.

| 3 Device state 3 Settings |                   | Search        |  |  |  |
|---------------------------|-------------------|---------------|--|--|--|
|                           | Device properties | ouron.        |  |  |  |
|                           | Device setting    |               |  |  |  |
|                           | Object identifier | 0x208756A     |  |  |  |
|                           | Object name       | BNR01         |  |  |  |
|                           | Description       | PXG Router 01 |  |  |  |
|                           | Model name        | PXG3.L        |  |  |  |
|                           |                   |               |  |  |  |
|                           | LON Setting[blon] |               |  |  |  |
|                           | Network number    | 3             |  |  |  |
|                           | Domain ID         | 0x49<br>1     |  |  |  |
|                           | Subnet ID         |               |  |  |  |
|                           | Node ID           | 1             |  |  |  |

- 4. Change the properties as required.
- 5. Select Save and log out in the upper navigation pane.

#### Notes:

- All entries are executed directly in the SSA and regularly saved every 30 minutes in non-volatile memory on the device. It is immediately saved with **Save and log out**. No data is saved on the commissioning laptop.
- The web page language can be set on each web page (top right).

#### Web connection using a browser

If you know the IP address of the device, you can enter the address in the browser or save it under Favorites. This opens the homepage without SSA DNT, but you must still enter the password.

| Possible security issues<br>If the factory-set password is still set, enter a new password for the router by<br>reconfiguring the router.<br>See Configuring router (Node Setup) [ $\rightarrow$ 13] |
|----------------------------------------------------------------------------------------------------|

Check your proxy server settings for the browser if the status page does not open. See: Defining proxy server settings  $[\rightarrow 41]$ 

### 6 Network with NAT router (examples)

The following is a listing of various BACnet network configuration that integrate a management station (Desigo Insight or CC) over a router (NAT, BACnet).

#### Foreign device to single private LAN

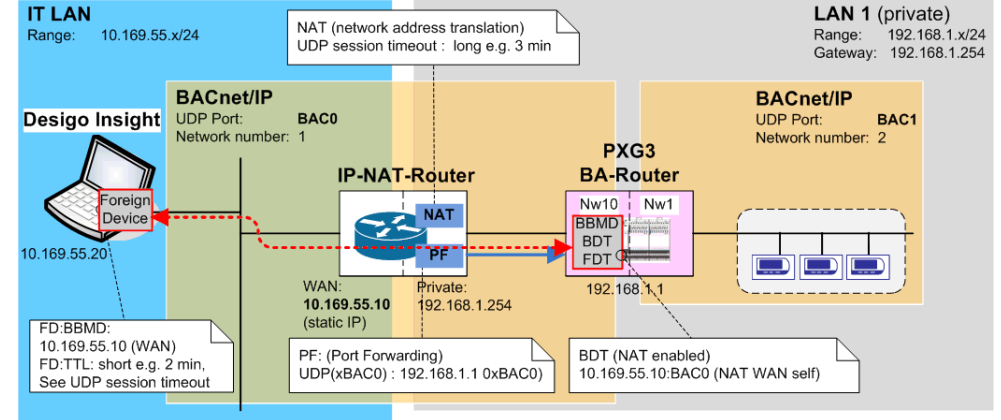

#### BACnet Broadcast Management Device to single private LAN

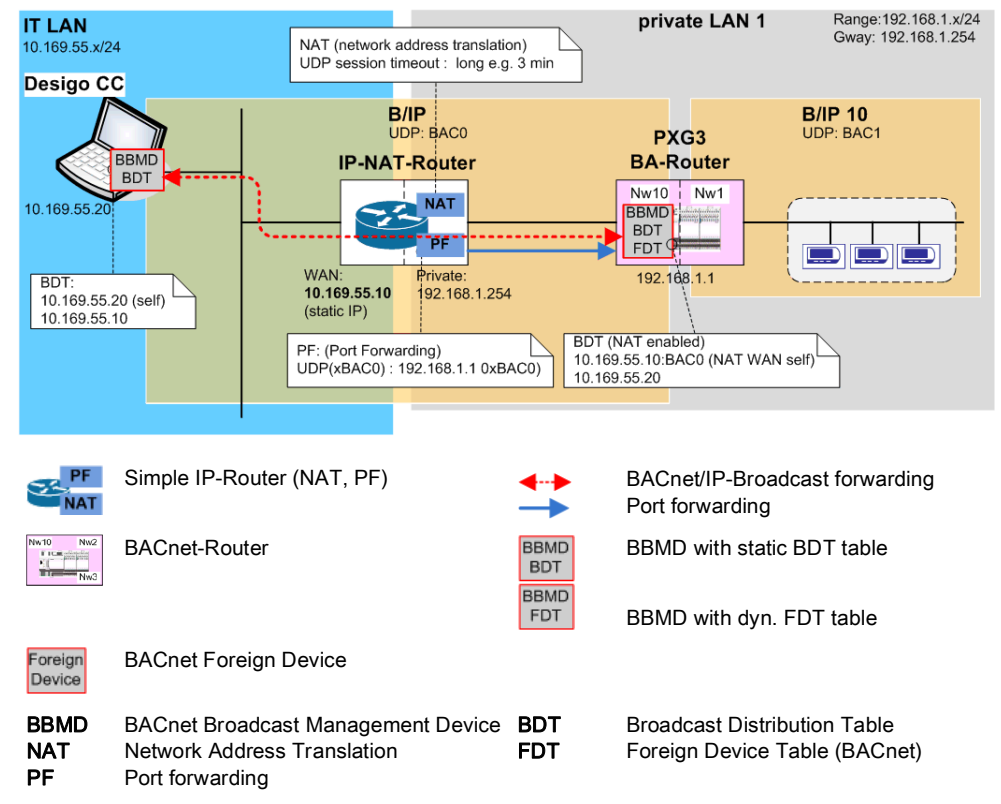

### 7 Engineer network with NAT router (example)

The following example illustrates how to connect two BACnet/IP networks over a private IT-LAN with NAT. NAT devices are used where the public IP address must be static, e.g. IP routers such as ADSL modems. We strongly recommend VPN tunneling with BACnet NAT for security reasons.

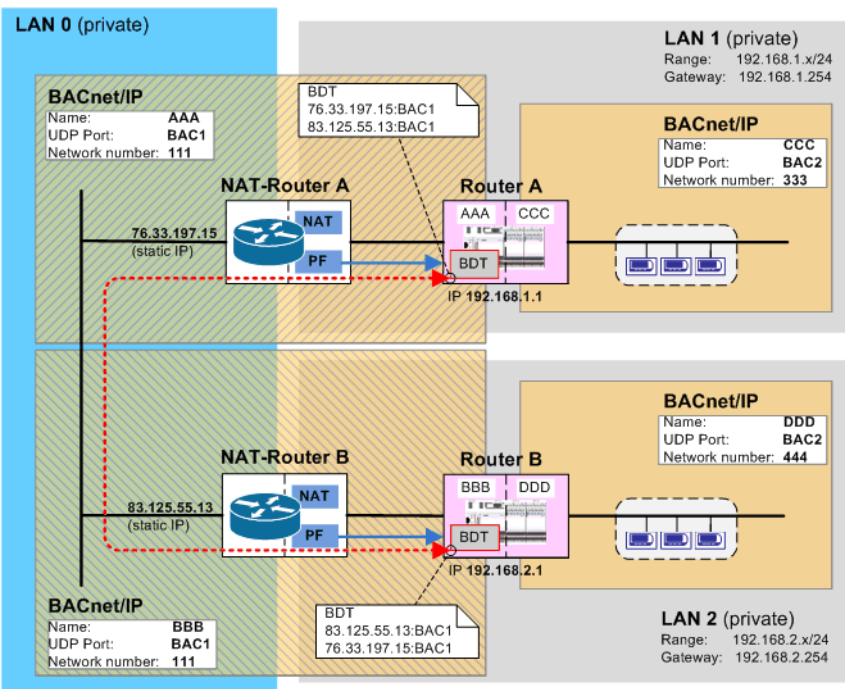

The two BACnet/IP networks  $\mbox{CCC}$  and  $\mbox{DDD}$  are connected to one another over the private IT-LAN (LAN0).

BACnet/IP networks **AAA** and **BBB** are used, which form a common network from a technical standpoint (restriction in XWP: The same UDP port **BAC1** and same network number **111**).

BACnet routers **BNR01** and **BNR02** set up the connection over the NAT devices **NAT-Router A** and **NAT-Router B**.

The following table illustrates the relevant settings of the example.

| Networks ( | Networks (Network managers specify the information)                 |                       |                                                   |  |  |
|------------|---------------------------------------------------------------------|-----------------------|---------------------------------------------------|--|--|
| LAN0       | IP network (IT-LAN, private)<br>or<br>IP network (Internet, public) |                       |                                                   |  |  |
| LAN1       | IP network (private)                                                | Range<br>Gateway      | 192.168. <b>1</b> .x/24<br>192.168. <b>1</b> .254 |  |  |
| LAN2       | IP network (private)                                                | Range<br>Gateway      | 192.168. <b>2</b> .x/24<br>192.168. <b>2</b> .254 |  |  |
| AAA        | BACnet/IP network                                                   | UDP<br>Network number | BAC <b>1</b><br>111                               |  |  |
| BBB        | BACnet/IP network                                                   | UDP<br>Network number | BAC <b>1</b><br>111                               |  |  |
| CCC        | BACnet/IP network                                                   | UDP<br>Network number | BAC <b>2</b><br>333                               |  |  |
| DDD        | BACnet/IP network                                                   | UDP<br>Network number | BAC <b>2</b><br>444                               |  |  |

| NAT-Router                                                                     |                                 |                                 |  |  |  |
|--------------------------------------------------------------------------------|---------------------------------|---------------------------------|--|--|--|
|                                                                                | NAT-Router A                    | NAT-Router B                    |  |  |  |
| Public IP address<br>(static IP, provided by NAT router)                       | 76.33.197.15                    | 83.125.55.13                    |  |  |  |
| Port forwarding to BACnet router<br>(must be configured on each NAT<br>router) | UDP(xBAC1) 192.168. <b>1</b> .1 | UDP(xBAC1) 192.168. <b>2</b> .1 |  |  |  |

Desigo XWP is used to configure the networks and BACnet routers. The following table provides the relevant settings as an overview (example):

| BACnet router PXG3.L       |                                                                  |                              |                                                                  |                              |  |
|----------------------------|------------------------------------------------------------------|------------------------------|------------------------------------------------------------------|------------------------------|--|
|                            | BNR01                                                            |                              | BNR02                                                            |                              |  |
| Port                       | <b>2.Port</b><br>(LAN0 side)                                     | <b>4.Port</b><br>(LAN1 side) | <b>2.Port</b><br>(LAN0 side)                                     | <b>4.Port</b><br>(LAN2 side) |  |
| Segment                    | SEG_AAA                                                          | SEG_CCC                      | SEG_AAA                                                          | SEG_DDD                      |  |
| IP address                 | 192.168. <b>1</b> .1                                             | 192.168. <b>1</b> .1         | 192.168. <b>2</b> .1                                             | 192.168. <b>2</b> .1         |  |
| UDP port number            | BAC1                                                             | BAC <b>2</b>                 | BAC1                                                             | BAC <b>2</b>                 |  |
| Support BDT                | True                                                             | True                         | True                                                             | True                         |  |
| Support FDT                |                                                                  |                              |                                                                  |                              |  |
| NAT IP address<br>(public) | 76.33.197.15<br>(NAT router A)                                   |                              | 83.125.55.13<br>(NAT router B)                                   |                              |  |
| BDT                        | 76.33.197.15<br>(NAT router A)<br>83.125.55.13<br>(NAT router B) | 192.168. <b>1</b> .1         | 83.125.55.13<br>(NAT router B)<br>76.33.197.15<br>(NAT router A) | 192.168. <b>2</b> .1         |  |

The first UDP/IP port is on the LAN0 side (e.g. 2.Port). The corresponding Ethernet connection on the device is:  $1 \ge 1$ 

The second UDP/IP port is on the LAN1/2 side (e.g. 4.Port). The corresponding

Ethernet connection on the device is: 居2

Variant: The BACnet/IP network  $\mbox{CCC}$  or  $\mbox{DDD}$  can be defined as MS/TP network or LonTalk network.

| NOTICE                                                                                                    |
|----------------------------------------------------------------------------------------------------|
| Open ports leave open the possibility that communication can be interrupted or misused. Unauthorized access to customer plants can result in system faults or the loss of automation stations.                                                                                       |
| Possible consequences: High costs for troubleshooting and poor reputation.<br>1. Open only those ports on a firewall (e.g. external switch) that are absolutely<br>necessary for BAC systems. All other post must remain closed.<br>2. Only enable SNMP on the router if it is used. |

#### Creating the network topology in XWP

Four BACnet/IP networks are created in XWP: AAA, BBB, CCC, DDD One UDP/IP segment is created on each BACnet/IP network. Important: The two BACnet/IP networks AAA and BBB form a common network from a technical viewpoint and must have the same network number.

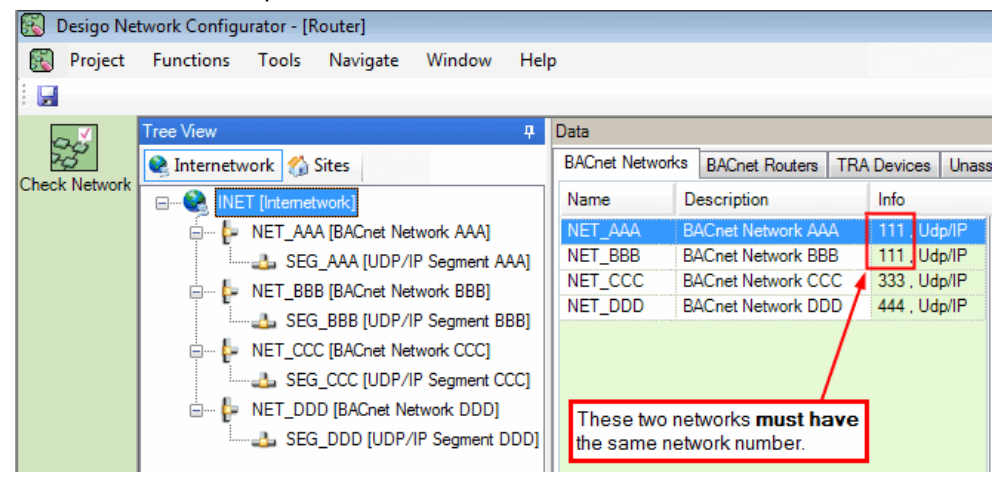

#### Add and configure BACnet/IP network (AAA: LAN0 side)

- 1. Add and rename new BACnet network. (e.g. AAA)
- 2. Define network number. (e.g. 111)

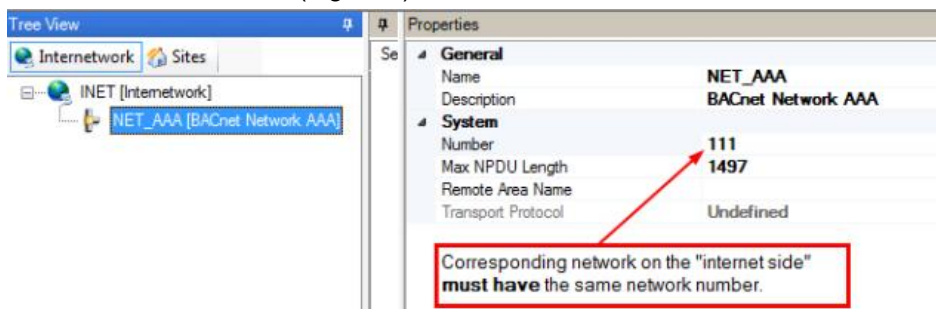

- 3. Add and rename new UDP/IP segment. (e.g. SEG\_AAA)
- 4. Enter subnet mask and default gateway. (e.g. LAN1: 192.168.1.254)

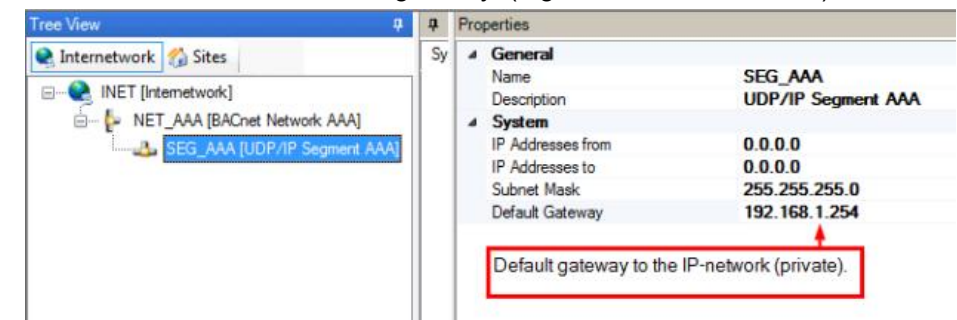

#### Add and configure BACnet/IP network (BBB: LAN0 side)

- 1. Add and rename new BACnet network. (e.g. BBB)
- 2. Define network number. Important: Same network number as network AAA.

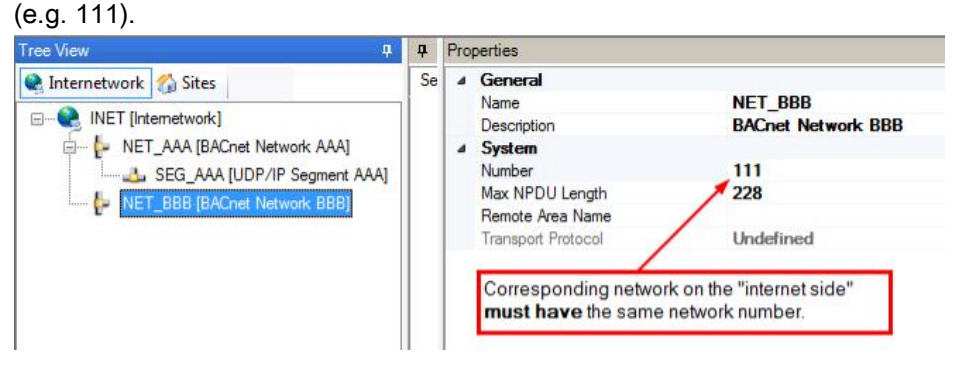

- 3. Add and rename new UDP/IP segment. (e.g. SEG\_BBB)
- 4. Enter subnet mask and default gateway. (e.g. LAN2: 192.168.2.254)

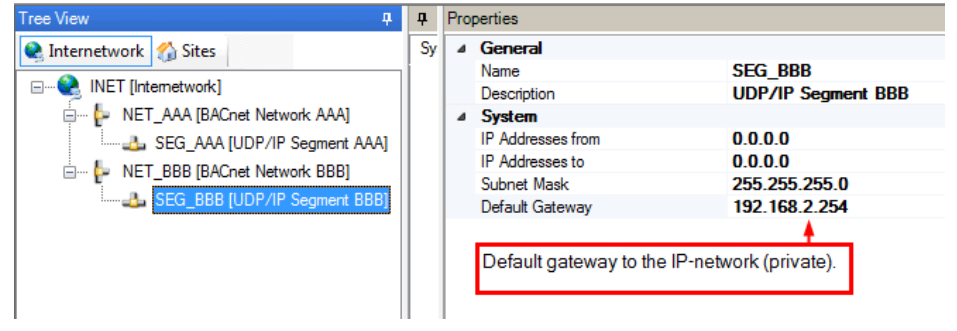

Add and configure BACnet/IP network (CCC: LAN1 side)

- 1. Add and rename new BACnet network. (e.g. CCC)
- 2. Define network number. (e.g. 333).

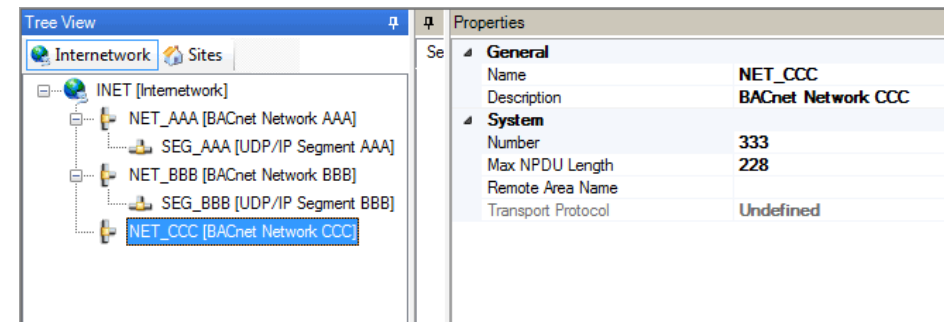

- 3. Add and rename new UDP/IP segment. (e.g. SEG\_CCC)
- 4. Enter subnet mask and default gateway. (e.g. LAN1: 192.168.1.254)

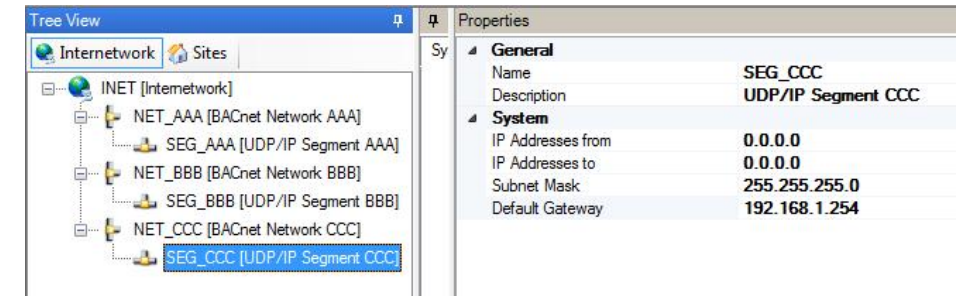

#### Add and configure BACnet/IP network (DDD: LAN2 side)

- 1. Add and rename new BACnet network. (e.g. DDD)
- 2. Define network number. (e.g. 444).

| Tree View 🛛 🗘                                                                                                    | <b></b> | Pro | perties                                                                                                    |                                                          |
|----------------------------------------------------------------------------------------------------|---------|-----|----------------------------------------------------------------------------------------------------|----------------------------------------------------------|
| Internetwork Sites INET [Internetwork] INET [Internetwork] SEG_AAA [BACnet Network AAA] SEG_AAA [UDP/IP Segment AAA] SEG_BBB [UDP/IP Segment BBB] SEG_BBB [UDP/IP Segment BBB] SEG_BBB [UDP/IP Segment CCC] SEG_CCC [UDP/IP Segment CCC] SEG_CCC [UDP/I | Se      | 4   | General<br>Name<br>Description<br>System<br>Number<br>Max NPDU Length<br>Remote Area Name<br>Transport Protocol | NET_DDD<br>BACnet Network DDD<br>444<br>228<br>Undefined |

- 3. Add and rename new UDP/IP segment. (e.g. SEG\_DDD)
- 4. Enter subnet mask and default gateway. (e.g. LAN2: 192.168.2.254)

| Tree View 4                                                                                                    | <b></b> | Properties                                                                                                    |                                                                            |
|----------------------------------------------------------------------------------------------------|---------|----------------------------------------------------------------------------------------------------|----------------------------------------------------------------------------|
| Internetwork  Sites INET [Internetwork] NET_AAA [BACnet Network AAA] SEG_AAA [UDP/IP Segment AAA] NET_BBB [BACnet Network BBB] SEG_BBB [UDP/IP Segment BBB] NET_CCC [BACnet Network CCC] SEG_CCC [UDP/IP Segment CCC] NET_DDD [BACnet Network DDD] SEG_DDD [UDP/IP Segment DDD] | Sy      | <ul> <li>General<br/>Name<br/>Description</li> <li>System<br/>IP Addresses from<br/>IP Addresses to<br/>Subnet Mask<br/>Default Gateway</li> </ul> | SEG_DDD<br>UDP/IP Segment DDD<br>0.0.0.0<br>255.255.255.0<br>192.168.2.254 |

#### Create router configuration in XWP

In XWP, two BACnet routers, **BNR01** and **BNR02** are created and connected to the networks.

Important: Each BACnet router requires an additional UDP/IP port.

The first UDP/IP port defines the LAN0-side interface (e.g. 2.Port). Ethernet device connection: 1 译

The second UDP/IP port defines the LAN1/2-side interface (e.g. 4.Port). Ethernet device connection: 品 2

#### Create and configure the first BACnet router

- 1. Add and rename new BACnet router. (e.g. BNR01)
- 2. Configure 2.Port (UDP/IP port on the LAN0 side):

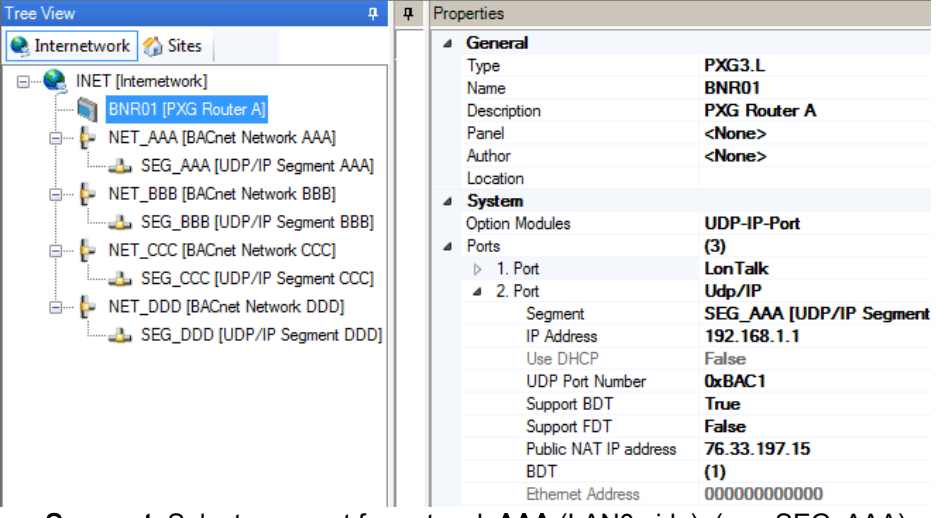

- Segment: Select segment for network AAA (LAN0 side). (e.g. SEG\_AAA)
- IP address: Enter the IP address for the BACnet router BNR01. (e.g. 192.168.1.1)
- UDP port number: Enter common UDP port number of the networks AAA and BBB (LAN0 side). (e.g. BAC1)
   Notes: The UDP port numbers for 2.Port (LAN0 side) and 4.Port (LAN1 side) must be different. The port number BAC1[47809] is entered as "0xBAC1".
- Support BDT: True (enabled).
- Public NAT IP address: Public address of router NAT-Router A. (e.g. 76.33.197.15)
- Set up additional BDT entry for NAT router B:

Click **BDT** ... in the entry field. BACnet router **BNR01** is already entered.

|             | Lucation                                                                                                 |                    |                                                             |                 |                 |        |  |  |
|-------------|----------------------------------------------------------------------------------------------------|--------------------|-------------------------------------------------------------|-----------------|-----------------|--------|--|--|
| ľ.          | System                                                                                                   |                    |                                                             |                 |                 |        |  |  |
|             | Option Modules                                                                                           |                    | UDP-IP-Port                                                 |                 |                 |        |  |  |
| Ľ           | Ports                                                                                                    |                    | (3)                                                         |                 |                 |        |  |  |
|             | ▷ 1. Port                                                                                                |                    | LonTalk                                                     |                 |                 |        |  |  |
|             | ⊿ 2. Port                                                                                                |                    | Udp/IP                                                      |                 |                 |        |  |  |
|             | Segment                                                                                                  |                    | SEG_AAA [UDP/IP Segment AAA] on NET_AAA [BACnet Network AA/ |                 |                 |        |  |  |
|             | IP Address                                                                                               |                    | 192.168.1.1                                                 |                 |                 |        |  |  |
|             | Use DHCP                                                                                                 |                    | False                                                       |                 |                 |        |  |  |
|             | UDP Port Nu                                                                                              | imber              | 0xBAC1                                                      |                 |                 |        |  |  |
|             | Support BDT                                                                                              |                    | True                                                        |                 |                 |        |  |  |
| Support FDT |                                                                                                    | False              |                                                             |                 |                 |        |  |  |
|             | Public NAT 1                                                                                             | P address          | 76.33.197.15                                                |                 |                 |        |  |  |
|             | BD I<br>Ethernet Add                                                                                     | Iress              | (2)<br>000000000000                                         |                 |                 |        |  |  |
|             | dit BDT 🔫                                                                                                |                    |                                                             |                 |                 |        |  |  |
|             | New BBN                                                                                                  | ID Reference       | IP Address                                                  | UDP Port Number | Broadcast Mask  | Hidden |  |  |
|             | Edit BNF                                                                                                 | R01 [PXG Router A] | 76.33.197.15                                                | 0xBAC1          | 255.255.255.255 | No     |  |  |
|             | <no< td=""><td>ine&gt;</td><td>83.125.55.13</td><td>0xBAC1</td><td>255.255.255.255</td><td>No</td></no<> | ine>               | 83.125.55.13                                                | 0xBAC1          | 255.255.255.255 | No     |  |  |
|             | Remove                                                                                                   | /                  | 1                                                           |                 |                 |        |  |  |
|             | Public IP-ad                                                                                             | dress of NAT-F     | Router B                                                    |                 |                 |        |  |  |

Create new entry for **NAT router B** with the public address and UDP port number. (e.g. 83.125.55.13 and 0xBAC1)

- 3. Set up addition BACnet UDP/IP port.
  - Click **Option module** ... in the entry field.
  - Select UDP-IP port. Add.

| Tree View 4                                                                                                    | Properties                                                                                                    |                                                                                                    |  |  |  |
|----------------------------------------------------------------------------------------------------|----------------------------------------------------------------------------------------------------|----------------------------------------------------------------------------------------------------|--|--|--|
| Internetwork       Sites         INET [Internetwork]       INET [Internetwork]         INET [Internetwork]       INET_AAA [BACnet Network AAA]         INET_BBB [BACnet Network BBB]       SEG_AAA [UDP/IP Segment AAA]         INET_BBB [BACnet Network BBB]       SEG_BBB [UDP/IP Segment BBB]         INET_CCC [BACnet Network CCC]       SEG_CCC [UDP/IP Segment CCC]         INET_DDD [BACnet Network DDD]       SEG_DDD [UDP/IP Segment DDD] | Properties  General Type Name Description Panel Author Location  System Option Modules  Add Option Module  Type Descri UDP-IP-Port Additic UDP-IPv6-Port Additic | PXG3.L<br>BNR01<br>PXG Router A<br><none><br/><none><br/><none><br/>intermediate the second second</none></none></none> |  |  |  |

- ⇒ The additional port **4.Port** is set up.
- 4. Configure 4.Port:
  - Segment: Select segment for network CCC (LAN1 side). (e.g. SEG\_CCC)
  - IP address: Enter the IP address for the BACnet router BNR01. Same address as in 2.Port. (e.g. 192.168.1.1) Note: The only way to correct an incorrect address entry after the fact is to delete the router and create is again.
     UDP port number: Enter the UDP port number for network CCC (LAN1 side). (e.g. 0xBAC2) Notes: The UDP port numbers for 2.Port (LAN0 side) and 4.Port (LAN1 side) must be different.
  - Support BDT: True (enabled).

- entered. Properties ⊿ 4. Port Udp/IP SEG\_CCC [UDP/IP Segment CCC] on NET\_CCC [BACnet Network CCC] Segment IP Address 192.168.1.1 Use DHCF False UDP Port Number 0xBAC2 True Support BDT Support FDT BDT False ... (1) Edit BDT -X New... BBMD Reference IP Address UDP Port Number Broadcast Mask Hidden BNR01 [PXG Router A] 192.168.1.1 0xBAC2 255.255.255.255 No Edit Remove Close
- 5. Access password: Enter router password. Min. 6 characters

 BDT: No entry required. The BACnet router IP address BNR01 is already entered.

- Tree View п 4 Properties General 😪 Internetwork 🏠 Sites 4 PXG3.L Туре E-Q INET [Internetwork] BNR01 BNR01 [PXG Router A] Description **PXG Router A** 🖶 🐈 NET\_AAA [BACnet Network AAA] <None> Panel Author <None> SEG\_AAA [UDP/IP Segment AAA] Location E- NET\_BBB [BACnet Network BBB] 4 System SEG\_BBB [UDP/IP Segment BBB] UDP-IP-Port **Option Modules** E- NET\_CCC [BACnet Network CCC] . Ports (4) ▷ 1. Port LonTalk SEG\_CCC [UDP/IP Segment CCC] ▲ 2. Port Udp/IP - NET\_DDD [BACnet Network DDD] SEG\_AAA [UDP/IP Segr Segment SEG\_DDD [UDP/IP Segment DDD] IP Address 192.168.1.1 Use DHCP False UDP Port Number 0xBAC1 Support BDT True Support FDT False 76.33.197.15 Public NAT IP address BDT (2) 0000000000000000 Ethernet Address ▲ Web port Host name 0.0.0.0 DNS server 1 DNS server 2 0.0.0.0 Domain Allow HTTP connection False HTTP port number 80 HTTPS port number 443 > 3. Port MS/TP 4 4. Port Udp/IP SEG\_CCC [UDP/IP Segr Segment IP Address 192.168.1.1 Use DHCP False UDP Port Number 0xBAC2 Support BDT True Support FDT False BDT (1) 000000000000000 Ethernet Address ▲ SNMP Enabled False Read Community System Version Desigo V6.0 Firmware version Serial number BNR01 Device Name Device ID 0x02100801 Device ID Mode Predefined Device number 1 Access Password 1050625 Device Instance Number Max APDU Length 1476 UTC time synchronization master <Undefined> GMT time zone GMT+01:00 Berlin, Rom
- ⇒ The **BNR01** configuration is created.

#### Create and configure second BACnet router

Configure in the same way as for BACnet router BNR01.

- 1. Add and rename new BACnet router. (e.g. BNR02)
- 2. Configure 2.Port (UDP/IP port on the LAN0 side):
  - Segment: Select segment for network BBB (LAN0 side). (e.g. SEG\_BBB)
  - IP address: Enter the IP address for the BACnet router BNR02. (e.g. 192.168.2.1)
  - UDP port number: Enter common UDP port number of the networks AAA and BBB (LAN0 side). (e.g. BAC1)
     Notes: The UDP port numbers for 2.Port (LAN0 side) and 4.Port (LAN2 side) must be different.
  - Support BDT: True (enabled).
  - Public NAT IP address: Public address of router NAT router B. (e.g. 83.125.55.13)
  - Set up additional BDT entry for NAT router A:

Click **BDT** ... in the entry field. BACnet router **BNR02** is already entered.

| Pro | perties                                          |                                                             |                 |                 | 8      |  |  |  |  |
|-----|--------------------------------------------------|-------------------------------------------------------------|-----------------|-----------------|--------|--|--|--|--|
| 4   | General                                          |                                                             |                 |                 |        |  |  |  |  |
|     | Туре                                             | PXG3.L                                                      |                 |                 |        |  |  |  |  |
|     | Name                                             | BNR02<br>PXG Router B<br><none></none>                      |                 |                 |        |  |  |  |  |
|     | Description                                      |                                                             |                 |                 |        |  |  |  |  |
|     | Panel                                            |                                                             |                 |                 |        |  |  |  |  |
|     | Author                                           | <none></none>                                               |                 |                 |        |  |  |  |  |
|     | Location                                         |                                                             |                 |                 |        |  |  |  |  |
| 4   | System                                           |                                                             |                 |                 |        |  |  |  |  |
|     | Option Modules                                   | <none></none>                                               |                 |                 |        |  |  |  |  |
| 4   | Ports                                            | (3)                                                         |                 |                 |        |  |  |  |  |
|     | ▷ 1. Port                                        | LonTalk                                                     |                 |                 |        |  |  |  |  |
|     | a 2. Port                                        | Udp/IP                                                      |                 |                 | 11111  |  |  |  |  |
|     | Segment                                          | SEG_BBB [UDP/IP Segment BBB] on NET_BBB [BACnet Network BBB |                 |                 |        |  |  |  |  |
|     | IP Address                                       | 192.168.2.1                                                 |                 |                 |        |  |  |  |  |
|     | Use DHCP                                         | False                                                       |                 |                 |        |  |  |  |  |
|     | UDP Port Number                                  | 0xBAC1                                                      |                 |                 |        |  |  |  |  |
|     | Support BDT                                      | True                                                        |                 |                 |        |  |  |  |  |
|     | Support FDT                                      | False                                                       |                 |                 |        |  |  |  |  |
|     | Public NAT IP address                            | 83.125.55.13                                                |                 |                 |        |  |  |  |  |
| _   | BDT                                              | (1)                                                         |                 |                 |        |  |  |  |  |
| Ed  | Jit BDT                                          |                                                             |                 |                 | ×      |  |  |  |  |
|     | New V BBMD Reference                             | IP Address                                                  | UDP Port Number | Broadcast Mask  | Hidden |  |  |  |  |
|     | Edit BNR02 [PXG Router B]                        | 83.125.55.13                                                | 0xBAC1          | 255.255.255.255 | No     |  |  |  |  |
|     | <none></none>                                    | 76.33.197.15                                                | 0xBAC1          | 255.255.255.255 | No     |  |  |  |  |
|     | Public address of NAT-R<br>has to be entered man | outer A<br>ually.                                           |                 |                 | Close  |  |  |  |  |

Create new entry for NAT router A with the public address and UDP port

number. (e.g. 76.33.197.15 and 0xBAC1)

- 3. Set up addition BACnet UDP/IP port.
  - Click **Option module** in the entry field.
  - Select UDP-IP port. Add.
  - ⇒ The additional port **4.Port** is set up.
- 4. Configure 4.Port:
  - Segment: Select segment for network DDD (LAN2 side). (e.g. SEG\_DDD)
  - IP address: Enter the IP address for the BACnet router BNR02. Same address as in 2.Port. (e.g. 192.168.2.1).

Note: The only way to correct an incorrect address entry after the fact is to delete the router and create is again.

UDP port number: Enter the UDP port number for network DDD (LAN2 side). (e.g. 0xBAC2)
 Notes: The UDP port numbers for 2.Port (LAN0 side) and 4.Port (LAN2

side) must be different.

- Support BDT: True (enabled).
- BDT: The BACnet router IP address BNR02 is already entered.
- 5. Run a network check.
  - ⇒ The following error message can be ignored since a double use was set up no purpose:

"Network 'AAA [BACnet network AAA (LAN0) -> Property 'Network number' is already used by another network."

"Network 'BBB [BACnet network BBB (LAN0) -> Property 'Network number' is already used by another network."

⇒ The **BNR02** configuration is created.

| Tree View 4                                                                                                    | <b>म</b> | Properties                                                                                                    |
|----------------------------------------------------------------------------------------------------|----------|----------------------------------------------------------------------------------------------------|
| Tree View 4  Tree View 7  Tree View 7  Tree 7  Tree 7  Tr | <b>7</b> | Properties         Image: General Type       PXG3.L         Type       PXG3.L         Name       BNR02         Description       PXG Router B         Panel <none>         Author       <none>         Location          System       Option Modules         UDP-IP-Port</none></none>                                                                                                    |
| SEG_BBB [UDP/IP Segment BBB]                                                                                                    |          | Ports         (4)           1. Port         Lon Talk           2. Port         Udp/IP           Segment         SEG_BBB [UDP/IP S           IP Address         192.168.2.1           Use DHCP         False           UDP Port Number         0xBAC1           Support BDT         True           Support FDT         False           Public NAT IP address         83.125.55.13           BDT         (2)           Ethemet Address         00000000000           Web port         Host pame                                                                          |
|                                                                                                    |          | Nos name       DNS server 1     0.0.0.0       DNS server 2     0.0.0.0       Domain     False       Allow HTTP connection     False       HTTP port number     80       HTTPS port number     443       ▶ 3. Port     MS/TP       ▲ 4. Port     Udp/IP       Segment     SEG_DDD [UDP/IP S       IP Address     192.168.2.1       UDP Port Number     0xBAC2       Support BDT     True       Support FDT     False       BDT     (1)                                                                                                    |
|                                                                                                    |          | Ethemet Address     00000000000       Image: SNMP     False       Enabled     False       Read Community     System Version       System Version     Desigo V6.0       Firmware version     Serial number       Device Name     BNR02       Device ID     0x02100802       Device ID Mode     Predefined       Device Instance Number     2       Access Password     Device Instance Number       Device Instance Number     1050626       Max APDU Length     1476       UTC time synchronization master     CUndefined>       GMT time zone     GMT+01:00 Berlin, F |

### 8 SSA-DNT program description

The SSA DNT (Discovery and Node Setup Tool) includes the following program elements.

#### Menu

| Menu                                   | Function                                                                                                    |
|----------------------------------------|----------------------------------------------------------------------------------------------------|
| File > Close                           | Close the SSA-DNT program.                                                                                                    |
| Tools > Options                        | Path to the folder containing the firmware images.<br>Additional file selection: Activates an input row in the Firmware<br>update window to manually select the firmware file. |
| Tools > Add new PXG3<br>configuration. | Opens the <b>Add router configuration</b> window.<br>A new device configuration can be created for a specified device type (router).                                           |
| Help > Contents                        | Opens the PDF help. Select the language for the PDF help via the operating system's <b>Regional and Language Options</b> .                                                     |

#### Taskbar (left, vertical)

| Button            | Function                                                               |
|-------------------|------------------------------------------------------------------------|
| Set up node       | Opens the <b>Set up node</b> window.                                   |
| Updating firmware | Goes to the <b>Update firmware</b> window.                             |
|                   | The entry field opens if no firmware library definition file is found. |
| Remote load       | Goes to the Connect to subnetwork window.                              |

|         | Net                                     | work connection                     |                                                                                                    |                              |                                           |                                                                        |                                                                                     |                                                                              |                                 | Securi                                                             | ity                       |                                                                           |
|---------|-----------------------------------------|-------------------------------------|----------------------------------------------------------------------------------------------------|------------------------------|-------------------------------------------|------------------------------------------------------------------------|-------------------------------------------------------------------------------------|------------------------------------------------------------------------------|---------------------------------|--------------------------------------------------------------------|---------------------------|---------------------------------------------------------------------------|
|         | Sel                                     | ect network interfa                 | ace: Local Arr                                                                                                    | a Connection 2 -             | D-Link DUB-E100                           | USB 2. 🗹 📔 IP sett                                                     | ings Select I                                                                       | P: 192.168.251.10                                                            | Discon                          | nect Passw                                                         | vord:                     |                                                                           |
| up node | Sele                                    | ect device confi                    | iguration                                                                                                    |                              |                                           |                                                                        |                                                                                     |                                                                              |                                 |                                                                    |                           |                                                                           |
|         |                                         | Location                            |                                                                                                    | Device name                  |                                           | Device type                                                            | Address                                                                             | and port                                                                     | Serial number                   |                                                                    | Device instan             | ce number                                                                 |
|         |                                         | Room 1                              | 4                                                                                                    | VD_1                         |                                           | PXC3.E72A                                                              | 192.168.                                                                            | 251.1:47808                                                                  |                                 |                                                                    | 301                       |                                                                           |
| odate   |                                         | Room 2                              | 1                                                                                                    | -<br>4D 7                    |                                           | PXC3.E72                                                               | 192.168.                                                                            | 251.2:47808                                                                  | ES222                           |                                                                    | 302                       |                                                                           |
| ware    | >                                       | Room 3                              | 1                                                                                                    | VD_08                        |                                           | PXC3.E72A                                                              | 192.168.                                                                            | 251.1:47808                                                                  |                                 |                                                                    | 303                       |                                                                           |
|         | >                                       |                                     | 1                                                                                                    | vD_13                        |                                           | PXC3.E72A                                                              | 192.168.                                                                            | 253.1:47808                                                                  |                                 |                                                                    | 331                       |                                                                           |
|         |                                         |                                     |                                                                                                    |                              |                                           |                                                                        |                                                                                     |                                                                              |                                 |                                                                    |                           |                                                                           |
|         |                                         | Message                             | Device status                                                                                                    | Location                     | Device name                               | Device type                                                            | Firmware version                                                                    | Address and port                                                             | Serial number                   | MAC address                                                        | Device inst               | Setup & Service A                                                         |
|         | •                                       | Message<br>Configured               | Device status Operational                                                                                                    | Location<br>Room 1           | Device name<br>AD_1                       | Device type<br>PXC3.E72A                                               | Firmware version<br>FW=0.2.0.3230a;                                                 | Address and port<br>192.168.251.1:47808                                      | Serial number<br>ES248          | MAC address<br>00:10:03:FE:43:2E                                   | Device inst<br>301        | Setup & Service /                                                         |
|         | •                                       | Message<br>Configured<br>Configured | Device status Operational Operational                                                                                                    | Room 1<br>Room 2             | AD_1<br>AD_7                              | Device type<br>PXC3.E72A<br>PXC3.E72                                   | Firmware version<br>FW=0.2.0.3230a;<br>FW=0.2.0.3230a;                              | Address and port           192.168.251.1:47808           192.168.251.2:47808 | Serial number<br>ES248<br>ES222 | MAC address<br>00:10:03:FE:43:2E<br>00:10:03:FE:43:2E              | Device inst<br>301<br>302 | Setup & Service /<br>http://192.168.25<br>http://192.168.25               |
|         | <b>)</b>                                | Message<br>Configured<br>Configured | Device status<br>Operational<br>Operational                                                                                                    | Location<br>Room 1<br>Room 2 | Device name<br>AD_1<br>AD_7               | Device type           PKC3.E72A           PKC3.E72           PKC3.E72  | Firmware version<br>FW=0.2.0.3230a;<br>FW=0.2.0.3230a;                              | Address and port 192.168.251.1:47808 192.168.251.2:47808                     | Serial number<br>ES248<br>ES222 | MAC address<br>00:10:03:FE:43:2E<br>00:10:03:FE:43:2E              | Device inst<br>301<br>302 | Setup & Service A<br>http://192.168.25<br>http://192.168.25               |
|         | • •                                     | Message<br>Configured<br>Configured | Device status<br>Operational<br>Operational                                                                                                    | Location<br>Room 1<br>Room 2 | Device name<br>AD_1<br>AD_7               | Device type           PXC3.E72A           PXC3.E72           PXC3.E72A | Firmware version<br>FW=0.2.0.3230a;<br>FW=0.2.0.3230a;                              | Address and port<br>192.168.251.1:47808<br>192.168.251.2:47808               | Serial number<br>ES248<br>ES222 | MAC address<br>00:10:03:FE:43:2E<br>00:10:03:FE:43:2E              | Device inst<br>301<br>302 | Setup & Service /<br>http://192.168.25<br>http://192.168.25               |
|         | • •                                     | Message<br>Configured<br>Configured | Device status Operational Operational                                                                                                    | Location<br>Room 1<br>Room 2 | AD_1<br>AD_7                              | PxC3.E72A<br>PXC3.E72A<br>PXC3.E72<br>PXC3.E72A                        | Firmware version<br>FW=0.2.0.3230a;<br>FW=0.2.0.3230a;                              | Address and port 192.168.251.1:47808 192.168.251.2:47808                     | Serial number<br>ES248<br>ES222 | MAC address<br>00:10:03:FE:43:2E<br>00:10:03:FE:43:2E              | Device inst<br>301<br>302 | Setup & Service A<br>http://192.168.25                                    |
|         | *                                       | Message<br>Configured<br>Configured | Device status<br>Operational<br>Operational                                                                                                    | Location<br>Room 1<br>Room 2 | AD_1<br>AD_7                              | Device type<br>PXC3.E72A<br>PXC3.E72<br>PXC3.E72A                      | Firmware version<br>FW=0.2.0.3230a;<br>FW=0.2.0.3230a;                              | Address and port 192.168.251.1:47808 192.168.251.2:47808                     | Serial number<br>ES248<br>ES222 | MAC address<br>00:10:03:FE:43:2E<br>00:10:03:FE:43:2E              | Device inst<br>301<br>302 | Setup & Service /<br>http://192.168.25                                    |
|         | ><br>><br><                             | Message<br>Configured<br>Configured | Device status<br>Operational<br>Operational                                                                                                    | Location<br>Room 1<br>Room 2 | AD_1<br>AD_7                              | Device type<br>PXC3E72A<br>PXC3E72<br>PXC3E72A                         | Firmware version FW=0.2.0.3230a; FW=0.2.0.3230a; FW=0.2.0.3230a; Figure/Load device | Address and port 192.168.251.1:47808 192.168.251.2:47808 Clear device        | Serial number<br>ES248<br>ES222 | MAC address<br>00:10:03:FE:43:2E<br>00:10:03:FE:43:2E<br>Flash LED | Device inst<br>301<br>302 | Setup & Service /<br>http://19216825<br>http://19216825<br>Scan network   |
|         | ><br>><br><                             | Message<br>Configured<br>Configured | Device status<br>Operational<br>Operational                                                                                                    | Location<br>Room 1<br>Room 2 | Device name<br>AD_1<br>AD_7               | Device type<br>PXC3E72A<br>PXC3E72<br>PXC3E72A<br>Con                  | Firmware version FW=0.2.0.3230a; FW=0.2.0.3230a; FW=0.2.0.3230a; figure/Load device | Address and port 192.168.251.1:47808 192.168.251.2:47808 192.168.251.2:47808 | Serial number<br>ES248<br>ES222 | MAC address<br>00:10:03/FE:43:2E<br>00:10:03/FE:43:2E<br>Flash LED | Device inst<br>301<br>302 | Setup & Service /<br>http://192168.25<br>http://192168.25<br>Scan network |
|         | )<br>)<br>)<br>(                        | Message<br>Configured<br>Configured | Device status<br>Operational<br>Operational                                                                                                    | Location<br>Room 1<br>Room 2 | Device name                               | Device type<br>PXC3E72A<br>PXC3E72<br>PXC3E72A<br>Con                  | Firmware version<br>FW=0.2.0.3230a;<br>FW=0.2.0.3230a;                              | Address and port 192.168.251.1:47808 192.168.251.2:47808 192.168.251.2:47808 | Serial number<br>ES248<br>ES222 | MAC address<br>00.10.03FE:43.2E<br>00.10.03FE:43.2E<br>Flash LED   | Device inst<br>301<br>302 | Setup & Service /<br>http://192168.25<br>http://192168.25<br>Scan network |
| Ţ       | ▶ ► ► ► ► ► ► ► ► ► ► ► ► ► ► ► ► ► ► ► | Message<br>Configured<br>Configured | Device status Operational Operational Uperational Uper | Location<br>Room 1<br>Room 2 | Device name           AD_1           AD_7 | Device type<br>PXC3E72A<br>PXC3E72<br>PXC3E72A<br>Con                  | Firmware version<br>FW=0.2.0.3230a,<br>FW=0.2.0.3230a,<br>FW=0.2.0.3230a,           | Address and port 192.168.251.1:47808 192.168.251.2:47808 Clear device        | Serial number<br>ES248<br>ES222 | MAC address<br>00:10:03FE:43:2E<br>00:10:03FE:43:2E<br>Flash LED   | Device inst<br>301<br>302 | Setup & Service /<br>http://192168.25<br>http://192168.25<br>Scan network |

#### Set up node window

| Network connection            |                                                                                                    |
|-------------------------------|----------------------------------------------------------------------------------------------------|
| Select the network interface. | Select a configured network interface.<br>See also:Connecting the cable to the IP device $[\rightarrow 37]$                                                     |
| IP settings                   | Open the pane <b>Network connections</b> with the existing network connections and wizard for new connections. See also:Configuring a network connection [→ 38] |
| Select IP.                    | Select a configured IP address for the network interface.                                                                                                    |
| Connect<br>Disconnect         | Connects/disconnects a network connection (IP).                                                                                                    |

| Safety   |                                                                                                    |
|----------|----------------------------------------------------------------------------------------------------|
| Password | Project password to access the IP device.                                                            |
|          | The project password is checked automatically when a connection is established (as project manager). |

The **Select device configuration** table shows the available device configurations. The device configurations for a TRA project are read from Pack & Go. The device configuration for the router can be created in SSA-DNT (Tools > Add new PXG3... configuration).

| Select device configuration |                                                           |
|-----------------------------|-----------------------------------------------------------|
| Location                    | Engineered description of the device's mounting location. |
| Device name                 | Engineered device name.                                   |
| Device type                 | Engineered device type.                                   |
| Address and port            | Engineered IP address and UDP port.                       |
| Serial number               | Device serial number saved in the project.                |
| Device instance number      | Engineered device instance number.                        |

Right-click a cell to display the following context menu.

| Context menu                   |                                                                                                    |
|--------------------------------|----------------------------------------------------------------------------------------------------|
| Find the proper serial number. | The network is searched for a device with the serial number in this line and displayed in table <b>Select device on network</b> .        |
| Find the proper device type.   | The network is searched for all devices with the the device type from this line and displayed in table <b>Select device on network</b> . |

The **Select device on network** table (Desigo TRA only, no Desigo V5 automation stations) displays all IP devices (room automation stations, routers, etc.) on the (IP) network.

The table values are updated upon a network scan, after pressing the service button on the device, or by configuring the device.

| Select device on network |                                                             |                                                                                  |  |  |
|--------------------------|-------------------------------------------------------------|----------------------------------------------------------------------------------|--|--|
| Message                  | Device status messa                                         | Device status message.                                                           |  |  |
|                          | Configured                                                  | Device is configured.                                                            |  |  |
|                          | Unconfigure                                                 | Device has the factory setting (status after the command <b>Delete device</b> ). |  |  |
|                          | Service pin pressed.                                        | The service pin from this device is pressed.                                     |  |  |
|                          | Time set<br>Configuring<br>Restarting                       | Device runs the command <b>Configure/load device</b> .                           |  |  |
|                          | Authentication failed                                       | Password check failed (status after the command <b>Delete device</b> ).          |  |  |
| Device state             | Device status.                                              |                                                                                  |  |  |
|                          | Ready for operation                                         | Device is operational.                                                           |  |  |
|                          | Receive wink.                                               | Device executes command <b>Flash</b> .                                           |  |  |
|                          | Download required                                           | Device has the factory setting (status after the command <b>Delete device</b> ). |  |  |
| Location                 | Description of the device's mounting location (configured). |                                                                                  |  |  |
| Device name              | Device name (configured).                                   |                                                                                  |  |  |
| Device type              | Device type (specific to the device).                       |                                                                                  |  |  |
| Firmware version         | Firmware version of the device (device-specific).           |                                                                                  |  |  |
| Address and port         | Engineered IP address and UDP port (configured).            |                                                                                  |  |  |
| Serial number            | Serial number (specific to the device).                     |                                                                                  |  |  |

| Select device on network         |                                |                                            |  |  |  |
|----------------------------------|--------------------------------|--------------------------------------------|--|--|--|
| MAC address                      | MAC address (device-specific). |                                            |  |  |  |
| Device instance number           |                                | Device instance number (configured).       |  |  |  |
|                                  | 4194303                        | Device not configured.                     |  |  |  |
| URL Setup & Service<br>Assistant | http://                        | Device homepage address (device-specific). |  |  |  |

The filter limits the network search to the selected device type.

| Filter                           |                                                                                                    |
|----------------------------------|----------------------------------------------------------------------------------------------------|
| Filter criteria for the network. | Device type selection.                                                                                                   |
| Refresh                          | Searches for the selected device type on the network and lists the devices in the <b>Select device on network</b> table. |

| Button                |                                                                                                    |
|-----------------------|----------------------------------------------------------------------------------------------------|
| Read back             | Reads the configuration parameters of the selected IP device and saves them to a file. (Only web interface PXG3 W100 at this time).                                                                                                    |
| Configure/load device | Configure both network (node setup) and device. Load the configuration data (for field bus and field devices) in the room automation station. Prerequisite: The device is not configured, device type and serial number match.<br>See: Changing a router configuration online [ $\rightarrow$ 16]<br>See: Configuring router (Node Setup) [ $\rightarrow$ 13] |
| Delete device         | Delete network configuration, device configuration, and configuration data in the device (factory setting).<br>See: Changing a router configuration online [ $\rightarrow$ 16]<br>See: Configuring router (Node Setup) [ $\rightarrow$ 13]                                                                                                    |
| Flashing              | Makes the LED on the room automation station flash.<br>See: Changing a router configuration online $[\rightarrow 16]$<br>See: Configuring router (Node Setup) $[\rightarrow 13]$                                                                                                    |
| Scan network          | Scan the (IP) network to discover all IP devices (room automation stations, routers, etc.) and display them in the <b>Select device on network</b> table (Desigo TRA only, no Desigo V5 automation stations).<br>See: Changing a router configuration online [ $\rightarrow$ 16]<br>See: Configuring router (Node Setup) [ $\rightarrow$ 13]                  |

#### Log window

Shows the individual steps carried out in the program.

Status display (lower left hand edge of pane).

Shows the connection status between commissioning computer and network (IP).

#### "Update firmware" window

| 🛄 Setup & Servic   | e Assistant - Set up no                                           | de, update firmware                                                              |                                                                       |                         |                                   |  |  |
|--------------------|-------------------------------------------------------------------|----------------------------------------------------------------------------------|-----------------------------------------------------------------------|-------------------------|-----------------------------------|--|--|
| File Tools Hel     | )                                                                 |                                                                                  |                                                                       |                         |                                   |  |  |
| Set up node        | Select device type                                                | ×                                                                                |                                                                       |                         | Password:                         |  |  |
|                    | Select firmware ver                                               | sion                                                                             |                                                                       |                         |                                   |  |  |
|                    | Firmware version                                                  | n                                                                                | File name                                                             | Release info            | Release info                      |  |  |
|                    | ► FW=0.2.0.3230a                                                  | a,                                                                               | PXC3.E72A_V0.2.0.3230a.fmwz                                           | Release Notes PXC3E     | 72A FW V0.2.0.3230a EN.doc        |  |  |
| firmware           |                                                                   |                                                                                  |                                                                       |                         |                                   |  |  |
|                    | Select firmware file                                              | manually                                                                         |                                                                       |                         | Browse                            |  |  |
|                    | Мессала                                                           | Device status                                                                    | Device tupe   Firmware version   Address and not                      | Serial number MAC addre | ess Device inst UBL Setur & Servi |  |  |
|                    | <                                                                 |                                                                                  |                                                                       | Load firm               | Iware Scan network                |  |  |
|                    | Time stamp                                                        | Log entry                                                                        |                                                                       |                         |                                   |  |  |
|                    | 1 27.01.2012 15:48:41                                             | Firmware library definition file FWDMetaData.xml no                              | t found. Specify the firmware library root path via Tools -> Options. |                         |                                   |  |  |
|                    | 27.01.2012 15:48:49<br>27.01.2012 15:48:51<br>27.01.2012 15:48:51 | Network discovery started<br>Firmware library definition file FWDMetaData.xml no | t found. Specify the firmware library root path via Tools -> Options. |                         |                                   |  |  |
| Open connection: I | letwork interface = Local Are                                     | a Connection 2 - D-Link DUB-E100 USB 2.0 Fast Ether                              | net Adapter; IP = 192.168.251.10                                      |                         | ,;;                               |  |  |

| Filter             |                                                                                                    |
|--------------------|----------------------------------------------------------------------------------------------------|
| Select device type | Searches for the selected device type on the network and lists the devices in the <b>Select device on network</b> table.  |
|                    | The selectable device types are dependent on whether or not a firmware file exists for the device type. (Tools > Options) |

| Safety   |                                                                                                    |  |
|----------|----------------------------------------------------------------------------------------------------|--|
| Password | Project password to access the IP device.                                                            |  |
|          | The project password is checked automatically when a connection is established (as project manager). |  |

| Select firmware version |                                             |  |  |  |
|-------------------------|---------------------------------------------|--|--|--|
| Firmware version        | Firmware version in the firmware image.     |  |  |  |
| File name               | File name for the firmware image.           |  |  |  |
| Release info            | Release information for the firmware image. |  |  |  |

The entry field **Select firmware file manually** must be enabled via **Tools > Options: Additional file selection**.

| Select firmware file manually |                                            |  |  |
|-------------------------------|--------------------------------------------|--|--|
| Entry field                   | Path for the firmware file.                |  |  |
| Browse                        | Browse button to locate the firmware file. |  |  |

8

The **Select device on network** table (Desigo TRA only, no Desigo V5 automation stations) displays all IP devices (room automation stations, routers, etc.) on the (IP) network.

| Button           |                                                                                                    |
|------------------|----------------------------------------------------------------------------------------------------|
| Loading firmware | Loads the firmware in the selected device.<br>Start and end of loading are logged in the log file.<br>See: Updating firmware                                                                                  |
| Scan network     | Scan the (IP) network to discover all IP devices (room automation stations, routers, etc.) and display them in the <b>Select device on network</b> table (Desigo TRA only, no Desigo V5 automation stations). |

#### Log window

Shows the individual steps carried out in the program.

Status display (lower left hand edge of pane).

Shows the connection status between commissioning computer and network (IP). Shows the connection status between commissioning computer and network (IP).

#### Remote load window

| Setup & Service A         | ssistant - Node einricht                                          | en, Firmware aktu                                              | ialisieren                                                                       |                                                                                                    |                                                                                                    |                                                                                             |                             | _ 0 |
|---------------------------|-------------------------------------------------------------------|----------------------------------------------------------------|----------------------------------------------------------------------------------|----------------------------------------------------------------------------------------------------|----------------------------------------------------------------------------------------------------|---------------------------------------------------------------------------------------------|-----------------------------|-----|
| Datei Extras Hil          | fe                                                                |                                                                |                                                                                  |                                                                                                    |                                                                                                    |                                                                                             |                             |     |
| Node<br>einrichten        | Gerätekonfiguration                                               | n wählen                                                       |                                                                                  |                                                                                                    |                                                                                                    |                                                                                             | Sicherheit<br>Passwort      |     |
|                           | Ort                                                               |                                                                | Gerätename                                                                       | Gerätetyp                                                                                                    | Adresse und Port                                                                                                    | Seriennummer                                                                                | Geräte-Instanznummer        | 7   |
| Firmware<br>aktualisieren |                                                                   |                                                                |                                                                                  |                                                                                                    |                                                                                                    |                                                                                             |                             |     |
| Remote<br>load            |                                                                   | -                                                              | _                                                                                | _                                                                                                    |                                                                                                    | 11                                                                                          | 1                           |     |
|                           |                                                                   |                                                                |                                                                                  |                                                                                                    | Load device                                                                                                    | Zurücklesen                                                                                 | Setup and Service Assistant |     |
|                           |                                                                   |                                                                |                                                                                  |                                                                                                    |                                                                                                    |                                                                                             |                             |     |
|                           |                                                                   |                                                                |                                                                                  |                                                                                                    |                                                                                                    |                                                                                             |                             |     |
|                           |                                                                   |                                                                |                                                                                  |                                                                                                    |                                                                                                    |                                                                                             |                             |     |
|                           |                                                                   |                                                                |                                                                                  |                                                                                                    |                                                                                                    |                                                                                             |                             |     |
|                           |                                                                   |                                                                |                                                                                  |                                                                                                    |                                                                                                    |                                                                                             |                             |     |
|                           |                                                                   |                                                                |                                                                                  |                                                                                                    |                                                                                                    |                                                                                             |                             |     |
|                           |                                                                   |                                                                |                                                                                  |                                                                                                    |                                                                                                    |                                                                                             |                             |     |
|                           |                                                                   |                                                                |                                                                                  |                                                                                                    |                                                                                                    |                                                                                             |                             |     |
|                           |                                                                   |                                                                |                                                                                  |                                                                                                    |                                                                                                    |                                                                                             |                             |     |
|                           |                                                                   |                                                                |                                                                                  |                                                                                                    |                                                                                                    |                                                                                             |                             |     |
| Z                         | eitstempel                                                        | Logeintrag                                                     |                                                                                  |                                                                                                    |                                                                                                    |                                                                                             |                             |     |
|                           | 29.10.2012 08:12:47<br>29.10.2012 08:46:30<br>29.10.2012 12:44:38 | Firmware-Bibliothe<br>Firmware-Bibliothe<br>Firmware-Bibliothe | ksdefinitionsdatei FWDMe<br>ksdefinitionsdatei FWDMe<br>ksdefinitionsdatei FWDMe | taData.xml nicht gefunden. Legen S<br>taData.xml nicht gefunden. Legen S<br>taData.xml nicht gefunden. Lenen S | ie den Root-Pfad für die Firmware-Bibliothek ü<br>ie den Root-Pfad für die Firmware-Bibliothek ü<br>ie den Root-Pfad für die Firmware-Bibliothek ü | ber Extras -> Optionen fest.<br>ber Extras -> Optionen fest.<br>ber Extras -> Optionen fest |                             |     |
| erbindung geschlose       | en                                                                |                                                                |                                                                                  | Cogorio                                                                                                    |                                                                                                    |                                                                                             |                             | _   |

| Safety   |                                                                                                    |
|----------|----------------------------------------------------------------------------------------------------|
| Password | Project password to access the IP device.<br>The project password is checked automatically when a connection is<br>established (as project manager). |

| Select device configuration |                                                           |
|-----------------------------|-----------------------------------------------------------|
| Location                    | Engineered description of the device's mounting location. |
| Device name                 | Engineered device name.                                   |
| Device type                 | Engineered device type.                                   |
| Address and port            | Engineered IP address and UDP port.                       |
| Serial number               | Device serial number saved in the project.                |
| Device instance number      | Engineered device instance number.                        |

| Button                            |                                                                                                    |
|-----------------------------------|----------------------------------------------------------------------------------------------------|
| Loading a device<br>configuration | Starts loading the device configuration in the selected IP device.<br>Start and end of loading are logged in the log file.<br>See: Configuring and reading back via IP connection             |
| Read back                         | Reads the configuration parameters of the selected IP device and saves<br>them to a file. (Only web interface PXG3 W100 at this time).<br>See: Configuring and reading back via IP connection |
| Setup & Service Assistant         | Opens the homepage of the IP device.<br>See: Configuring and reading back via IP connection                                                                                                   |

#### Log window

Shows the individual steps carried out in the program.

Status display (lower left hand edge of pane).

Shows the connection status between commissioning computer and network (IP).

### 9 Connecting the cable to the IP device

Use a LAN or USB cable to connect the commissioning laptop to the IP device (e.g. room automation station, router, ...).

#### LAN cable

The LAN cable connects the commissioning laptop with the network (IP) in two ways:

- The LAN cable is plugged in **directly** to the device.
- The LAN cable is plugged in at another location on the network (IP).

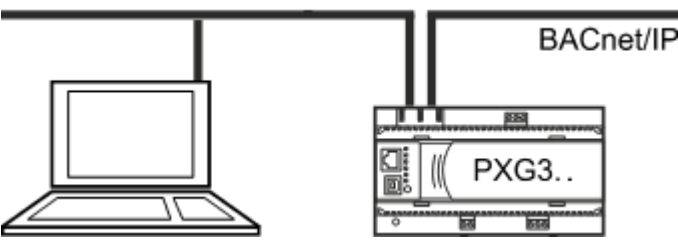

Note: If 24 V power supply to an automation station is interrupted, the switch function of this automation station automatically stops, and IP communication to other automation stations in the communication chain is interrupted.

- ▷ LAN cable RJ45 is available (Category 5 or higher).
- 1. Plug in the LAN cable to the commissioning laptop and IP device.
- Configure the network connection in the SSA DNT. See: Configuring a network connection

#### USB cable

The USB cable **directly** connects the commissioning laptop to the IP device. The IP device establishes the additional connection to the network (IP). This has the following effect: The connection between the commissioning laptop and the network (IP) is interrupted (e.g. during configuration, etc.) if the IP device is restarted.

- ▷ USB cable is available (type A plug on one end and type B on the other).
- USB driver RNDIS is installed or exists locally (load via V5, ACS, BIM tool or Internet).
- 1. Plug in the USB cable to the commissioning laptop and IP device.

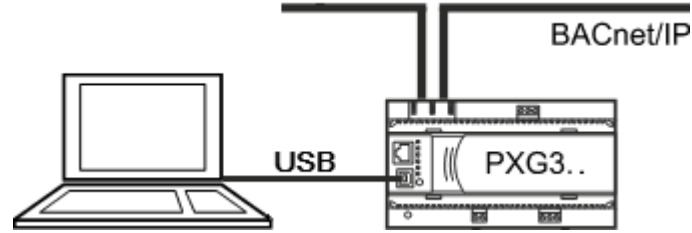

- If no USB driver is installed and the Internet is connected, locate the right USB driver and install it using the wizard.
- Enter the storage location in the wizard if the driver is saved locally.
- A new USB IP network connection (Siemens USB Remote NDIS Network Device...) is created.
- 2. Configure the network connection. See: Configuring a network connection

### 10 Configuring a network connection

The commissioning laptop requires a unique IP address in the IP network. In addition, the commissioning laptop and the IP devices (room automation station, router, etc.) must be located in the same subnet for SSA-DNT to detect a device using UDB Multicast. For example

192.168.251.10, Subnet mask 255.255.255.0

192.168.251.20, Subnet mask 255.255.255.0

The network connection of the commissioning laptop must be configured accordingly. Automatic IP address assignment by a DHCP server does not satisfy this requirement.

Note:

- The existing IP address with subnet mask is key for **configured** IP devices.
- The IP address with subnet mask (target address) to be configured is key for **unconfigured** IP devices. This ensures that all devices are located in the same subnet following configuration.

#### Configuring the commissioning laptop network connection

In the SSA DNT program, network connection settings can be queried directly via the **IP settings** button (same as Start > Control Panel > Network Connections in the Windows operating system).

#### Prerequisite

• The IP address with subnet mask is known for the commissioning laptop (ask your project manager).

#### Procedure

- **1.** Start program SSA-DNT:
  - Double-click file SSA DNT.exe. or
  - Select Start > Programs > DESIGO Tools > DESIGO SSA-DNT > SSA-DNT.
- 2. In the SSA DNT, click IP settings.
  - ⇒ The **Network connections** pane opens.

| 🛸 Network Connecti      | ions                               |           |                         |
|-------------------------|------------------------------------|-----------|-------------------------|
| File Edit View Fav      | vorites Tools Advanced Help        |           |                         |
| 🕞 Back 🔹 🅑 🝷            | 🏂 🔎 Search 😥 Folders               | B > ×     | ⊌                       |
| Address 🔕 Network Co    | nnections                          |           | 💌 🛃 Go                  |
| Name                    | Туре                               | Status    | Device Name             |
| LAN or High-Speed I     | nternet                            |           |                         |
| 🕹 1394 Connection       | LAN or High-Speed Inte.            | Connected | 1394 Net Adapter        |
| 🕹 Local Area Connection | LAN or High-Speed Inte.            | Connected | Realtek PCIe GBE Family |
| Wizard                  | Realtek PCIe GBE Family Controller |           |                         |

3. Double-click the LAN network interface.

or

Double-click the USB network interface (e.g. SBT USB Remote NDIS Network Device...). See: Connecting the cable to the IP device  $[\rightarrow 37]$ 

⇒ The Status for dialog box opens.

10

4. Click Properties.

| Local Area Conn | ection Statu | ; ?        |
|-----------------|--------------|------------|
| General Support |              |            |
| - Connection    |              |            |
| Status:         |              | Connected  |
| Duration:       |              | 01:25:44   |
| Speed:          |              | 100.0 Mbps |
|                 | Sent —       | Received   |
| Packets:        | 236'869      | 255'146    |
| Properties      | Disable      |            |

5. Select Internet Protocol (TCP/IP).

#### Click Properties.

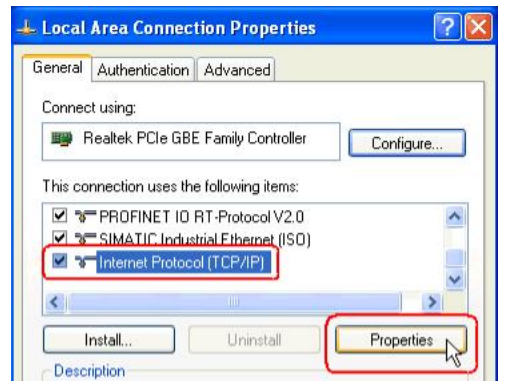

6. Select Use following IP address.

#### Click Advanced.

| Internet Protocol (TCP/IP) Prope                                                                                                    | rties 🛛 🤶 🔀          |  |  |  |  |
|----------------------------------------------------------------------------------------------------|----------------------|--|--|--|--|
| General                                                                                                    |                      |  |  |  |  |
| You can get IP settings assigned automatically if your network supports<br>this capability. Otherwise, you need to ask your network administrator for<br>the appropriate IP settings.                                                                                                    |                      |  |  |  |  |
| Obtain an IP address automatical                                                                                                    | y                    |  |  |  |  |
| Subset the following IP address:                                                                                                    |                      |  |  |  |  |
| IP address:                                                                                                    | 192 . 168 . 251 . 10 |  |  |  |  |
| Subnet mask:                                                                                                    | 255.255.255.0        |  |  |  |  |
| Default gateway:                                                                                                    |                      |  |  |  |  |
| Obtain DNS server address auton                                                                                                    | natically            |  |  |  |  |
| Our of the following DNS server addresses and the server addresses of the server addresses of the | dresses:             |  |  |  |  |
| Preferred DNS server:                                                                                                    |                      |  |  |  |  |
| Alternate DNS server:                                                                                                    | · · ·                |  |  |  |  |
|                                                                                                    | Advanced             |  |  |  |  |

7. Click Add.

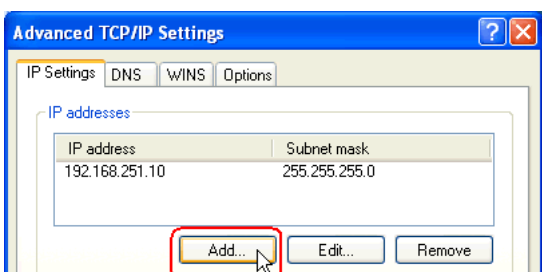

8. Enter the IP address (IP address range for Desigo TRA).

Enter the subnet mask (e.g. 255.255.255.0).

Click Add.

| Advar  | nced TCP/IP Settings | · ?                  | × |
|--------|----------------------|----------------------|---|
| IP Se  | ettings DNS WINS     | Options              |   |
| IF     | o addresses          |                      |   |
|        | IP address           | Subnet mask          |   |
|        | 192.168.251.10       | 255.255.255.0        |   |
|        | TCP/IP Address       | 2 🛛                  |   |
|        | Terrir Maaress       |                      |   |
|        | IP address:          | 192 . 168 . 251 . 20 |   |
| D<br>T | Subnet mask:         | 255.255.255.0        |   |
|        |                      |                      |   |
|        |                      |                      |   |

- 9. Confirm by clicking OK and close the dialog box.
- ⇒ The network connection was assigned another fixed IP address.

### 11 Defining proxy server settings

Disabling DHCP/APIPA (dynamic addressing) can cause problems when opening a web page, as this disables automatic proxy server configuration. Defining a proxy exception for the APIPA range (e.g. for unconfigured automation station or router 169.254.213.44) can resolve the problem.

#### Defining the APIPA range (e.g. in Internet Explorer)

- 1. Open Microsoft Internet Explorer:
- 2. Select Tools > Internet Options.
- 3. Click the Connections tab.
- 4. Click LAN settings.
- 5. Clear Use automatic configuration script.

| L | ocal Area Net                     | work (LAN) Se                              | ttings                   |                            |                       | × |
|---|-----------------------------------|--------------------------------------------|--------------------------|----------------------------|-----------------------|---|
|   | -Automatic conf                   | guration                                   |                          |                            |                       |   |
|   | Automatic conf<br>use of manual : | iguration may over<br>settings, disable au | ride manu<br>Itomatic co | al settings<br>onfiguratio | . To ensure the<br>n. | 1 |
|   | Automatical                       | ly detect settings                         |                          |                            |                       |   |
|   | Use automa                        | tic configuration s                        | ript                     |                            |                       |   |
|   | Address                           | http://proxyconf                           | -fmo.ch00                | 1.siemen                   |                       |   |
|   | Proxy server -                    |                                            |                          |                            |                       |   |
|   | Use a proxy<br>dial-up or VI      | server for your Li<br>N connections).      | AN (These                | settings w                 | ill not apply to      |   |
|   | Address:                          | 01.siemens.net                             | Port:                    | 85                         | Advanced N            |   |
|   | 🕑 Bypass                          | proxy server for lo                        | cal addres               | ises                       | h                     | Ĵ |

- 6. Click Advanced.
- 7. Enter 169.\*.

|         | Туре       | Proxy address to use                                                              | Port  |
|---------|------------|-----------------------------------------------------------------------------------|-------|
| Ğ.      |            |                                                                                   |       |
|         | HTTP:      | proxycont-tmo.ch001.siemens.net                                                   | ; 85  |
|         | Secure:    | proxyconf-fmo.ch001.siemens.net                                                   | : 85  |
|         | FTP:       | proxyconf-fmo.ch001.siemens.net                                                   | : 85  |
|         | Socks:     |                                                                                   | :     |
|         |            | <i>c</i> "                                                                        |       |
| Excepti | Use the    | a same proxy server for all protocols                                             |       |
| Excepti | Use the    | e same proxy server for all protocols<br>e proxy server for addresses beginning w | vith: |
| Excepti | Do not use | e same proxy server for all protocols<br>e proxy server for addresses beginning w | vith: |

- 8. Click OK several times.
- ⇒ The browser no longer applies a proxy server to the indicated address range.

# Index

### С

| 0                                             |
|-----------------------------------------------|
| Configure network connection 38               |
| Configuring a router                          |
| Connecting the cable to the IP device         |
| Create BACnet router configuration in XWP 10  |
| Creating the BACnet network topology in XWP 8 |
|                                               |

#### D

| Define proxy server settings | 41 |
|------------------------------|----|
| Delete router configuration  | 15 |

Discovery and Node Setup Tool (SSA-DNT) ...... 30

Issued by Siemens Switzerland Ltd Building Technologies Division International Headquarters Gubelstrasse 22 CH-6301 Zug +41 41-724 24 24 www.siemens.com/buildingtechnologies

© Siemens Switzerland Ltd, 2016 Technical specifications and availability subject to change without notice.